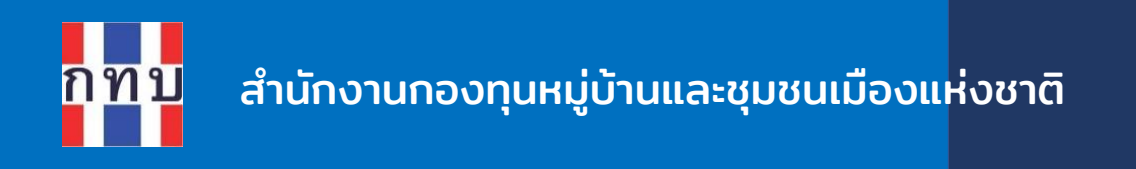

# คู่มือการใช้งานระบบบริหารกองทุนหมู่บ้าน (VFM - Village Fund Management) ภาพรวมและการใช้งานเบื้องต้น

โครงการบริหารจัดการด้านการเงินด้วยระบบเทคโนโลยี สารสนเทศของกองทุนหมู่บ้านและชุมชนเมือง

รุ่นเอกสาร: 4 วันที่จัดทำเอกสาร: 1 มีนาคม 2567

**เสนอโดย** กิจการค้าร่วม ไฮเปอร์ แอพ 555 อาคาร รสา ทาวเวอร์ B ห้อง 1106 ชั้น 11 ถนนพหลโยธิน แขวงจตุจักร เขตจตุจักร กรุงเทพมหานคร 10900

1

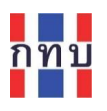

# สารบัญ

| ดาวน์โหลดระบบบริหารกองทุนหมู่บ้าน (VFM)                                          | . 3 |
|----------------------------------------------------------------------------------|-----|
| วิธีดาวน์โหลดโปรแกรม VFM สำหรับโทรทัศน์มือถือที่ใช้ระบบแอนดรอยด์ ผ่านเพลย์สโตร์  | . 4 |
| วิธีดาวน์โหลดโปรแกรม VFM สำหรับโทรทัศน์มือถือไอโฟนที่ใช้ระบบไอโอเอส ผ่านแอปสโตร์ | . 5 |
| เข้าใช้งานโปรแกรม VFM ระบบบริหารกองทุนหมู่บ้าน                                   | . 7 |
| กรณีลืมรหัสผ่านเพื่อเข้าใช้งาน                                                   | . 8 |
| กรณีลืมรหัสผู้ใช้งานหรือชื่อผู้ใช้งาน                                            | . 9 |
| ลงทะเบียนชื่อผู้ใช้งานระบบ VFM ระบบบริหารกองทุนหมู่บ้าน                          | 10  |
| เข้าสู่โปรแกรม VFM ระบบบริหารกองทุนหมู่บ้าน                                      | 10  |
| หน้าจอระบบบริหารกองทุนหมู่บ้าน (VFM)                                             | 11  |
| 1. หน้าหลัก                                                                      | 11  |
| 2. รายรับ-รายจ่าย                                                                | 14  |
| 3. ดาวน์โหลด                                                                     | 18  |
| 4. บัญชีผู้ใช้                                                                   | 20  |
| การตั้งค่าสำหรับการเข้าใช้งานในครั้งแรก                                          | 21  |
| เรียนรู้การใช้งานระบบบริหารกองทุนหมู่บ้าน (VFM) จากระบบจัดการองค์ความรู้หรือ KM  | 22  |
| การขอความช่วยเหลือด้านเทคนิคและการสนับสนุนการใช้งาน                              | 27  |
| การแจ้งปัญหาการใช้งานด้านเทคนิค                                                  | 28  |
| ติตามปัญหา                                                                       | 29  |
| เมนูบริการเพิ่มเติมใน LINE @VF_SUPPORT                                           | 30  |
| วิธีสร้างทางลัดเพื่อเข้าใช้งาน LINE @VF_SUPPORT                                  | 34  |

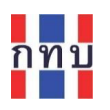

## คำนำ

โครงการบริหารจัดการด้านการเงินด้วยระบบเทคโนโลยีสารสนเทศของกองทุนหมู่บ้านและชุมชนเมืองเป็น โครงการที่ริเริ่มโดยสำนักงานกองทุนหมู่บ้านหรือชุมชนเมืองแห่งชาติ หรือ สทบ. ที่เล็งเห็นว่าเจ้าหน้าที่ของ กองทุนหมู่บ้านๆ ยังขาดเครื่องมือสนับสนุนสำหรับใช้ดำเนินงานเพื่อจัดเก็บข้อมูลด้านการเงินและการบันทึก บัญชี จึงได้พัฒนาระบบงานที่มีลักษณะเป็นโมบายแอปพลิเคชันใช้กับเครื่องโทรศัพท์เคลื่อนที่สำหรับให้ เจ้าหน้าที่ของกองทุนหมู่บ้านๆ ใช้เป็นเครื่องมือในการจัดเก็บข้อมูลซึ่งจะนำข้อมูลที่ได้ไปจัดเก็บไว้บนระบบ คลาว คอมพิวติ้ง ส่วนกลาง ระบบงานนี้ประกอบด้วย

- 1. ระบบบริหารกองทุนหมู่บ้าน หรือ VFM (Village Fund Management) ประกอบด้วย
  - ระบบข้อมูลพื้นฐานของกองทุนหมู่บ้านฯ,
  - ระบบข้อมูลคณะกรรมการและข้อมูลสมาชิกของกองทุนหมู่บ้านา,
  - ระบบจัดการข้อมูลสินเชื่อที่ให้กับสมาชิกของกองทุนหมู่บ้านๆ,
  - ระบบจัดการข้อมูลเงินออมที่รับฝากจากสมาชิกของกองทุนหมู่บ้านๆ,
  - ระบบจัดการข้อมูลการถือครองหุ้นกองทุนหมู่บ้านๆ ของสมาชิก,
  - การบันทึกบัญชีสำหรับกองทุนหมู่บ้านๆ และโครงการตามแนวทางประชารัฐ
- 2. ระบบจัดการร้านค้าชุมชนตามแนวทางประชารัฐของกองทุนหมู่บ้านฯ (POS)
- 3. ระบบจัดการองค์ความรู้ (knowledge management หรือ KM)
- 4. ระบบรายงานอัจฉริยะ (business intelligence หรือ BI)

คู่มือการใช้งานฉบับนี้เป็นการกล่าวถึงภาพโดยรวมของระบบบริหารกองทุนหมู่บ้าน หรือระบบ VFM เพื่อให้ ผู้สนใจได้เข้าใจถึงการใช้ระบบงานในเบื้องต้นก่อนเริ่มใช้งานและหวังว่าผู้อ่านจะเกิดความเข้าใจไม่มากก็น้อย

#### คณะผู้จัดทำ

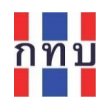

ระบบบริหารกองทุนหมู่บ้าน หรือ VFM (Village Fund Management) เป็นโปรแกรมประยุกต์ที่ใช้ กับอุปกรณ์โทรศัพท์มือถือที่เป็น สมาร์ทโฟน (Smartphone) หรือ แท็บเล็ต พีซี (Tablet PC) ก็ได้ โดยจะต้อง เป็นอุปกรณ์โทรศัพท์มือถือที่ใช้กับระบบปฏิบัติการแอนดรอยด์ (Android ) หรือ แอปเปิล ไอโอเอส (Apple iOS) ผู้ใช้งานจะต้องดาวน์โหลดโปรแกรม VFM เพื่อติดตั้งในอุปกรณ์โทรศัพท์มือถือที่ใช้ก่อนเริ่มใช้งาน

## ดาวน์โหลดระบบบริหารกองทุนหมู่บ้าน (VFM)

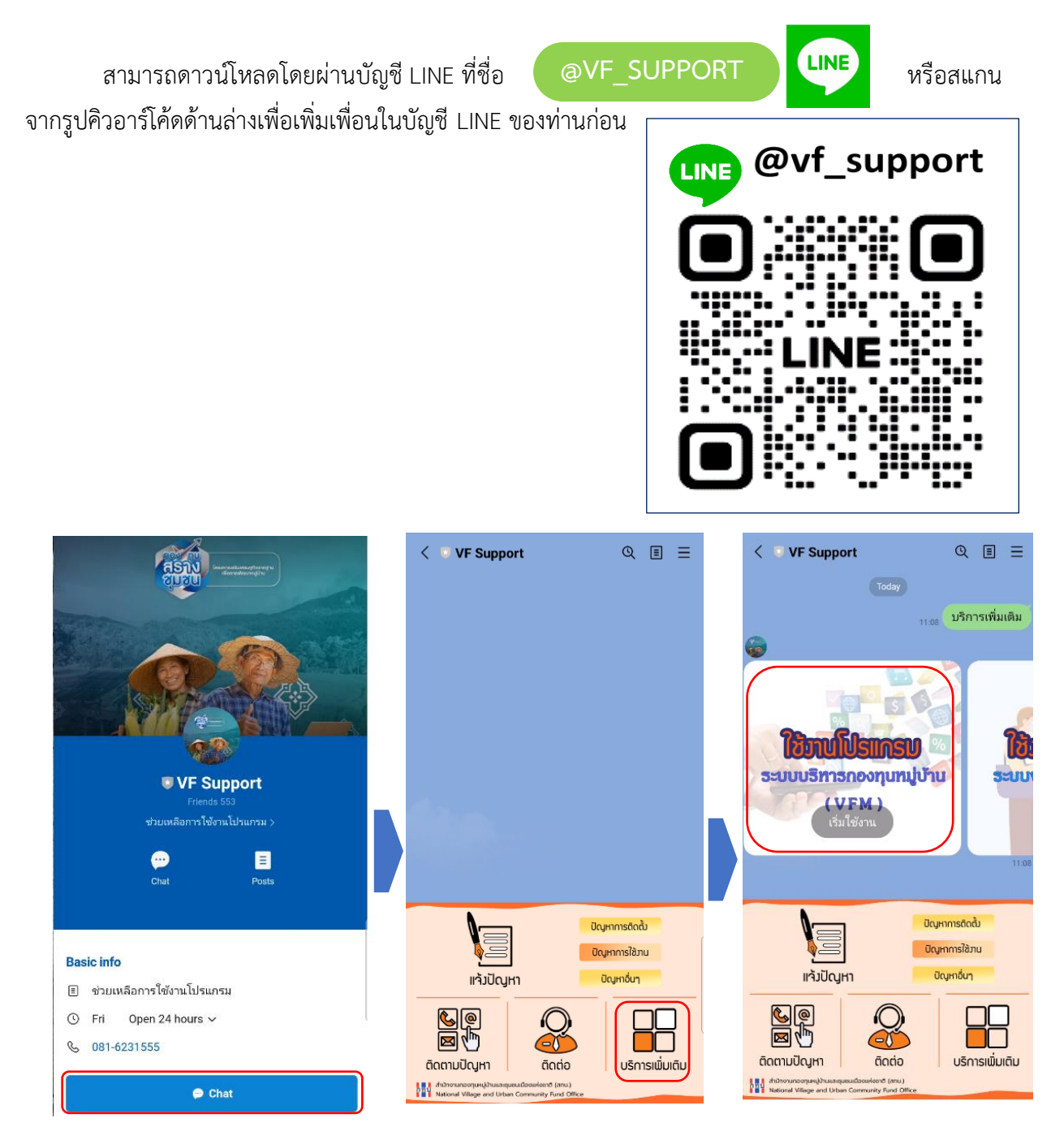

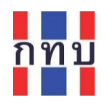

- หลังจากที่เพิ่มเพื่อน @VF\_SUPPORT ใน LINE แล้ว คลิกคำสั่ง "**แชท" (Chat)** ที่อยู่ด้านล่าง
- ในหน้าหลัก เลือกเมนู "บริการเพิ่มเติม" 💾 ที่อยู่ด้านล่างขวามือ
- เลือกไอคอนที่ปรากฏบนหน้าจอ "ใช้งานโปรแกรม ระบบบริหารกองทุนหมู่บ้าน" (VFM) เพื่อ ดาวน์โหลดโปรแกรม VFM

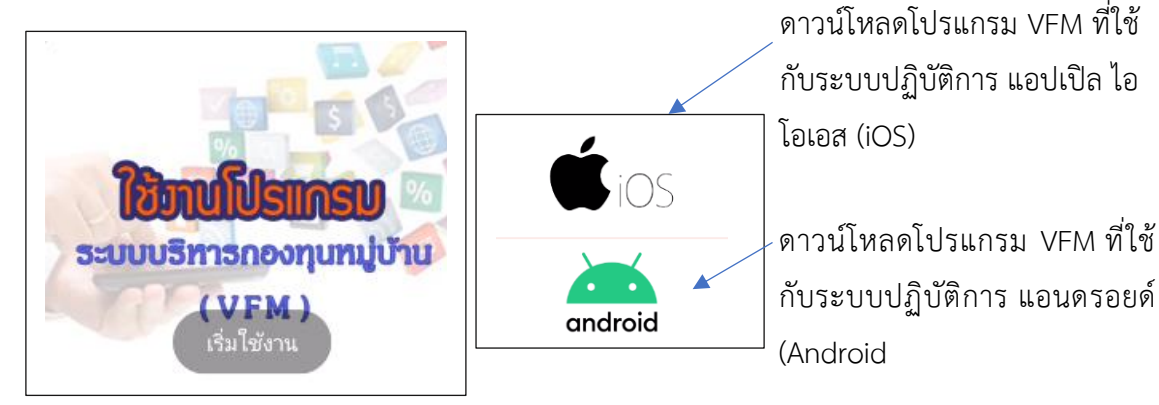

- ไอคอนย่อยให้เลือกสำหรับโปรแกรม VFM ที่ใช้กับเครื่องโทรศัพท์มือถือที่ใช้ระบบปฏิบัติการ แอปเปิล ไอโอเอส (Apple iOS) หรือโปรแกรม VFM ที่ใช้กับเครื่องโทรศัพท์มือถือที่ใช้ ระบบปฏิบัติการ แอนดรอยด์ (Android )
- เลือกที่รูปไอคอนตามระบบปฏิบัติการของเครื่องโทรศัพท์มือถือที่ใช้งาน
- ระบบจะให้ดาวน์โหลดโปรแกรม VFM ผ่าน App Store (แอปสโตร์) หรือ Play Store (เพลย์สโตร์) กรณีที่มีการติดตั้งระบบ VFM ไว้ในเครื่องโทรศัพท์มือถือไว้แล้ว ระบบจะแสดงหน้าโปรแกรม VFM เพื่อให้คลิกเข้าใช้งานต่อไปโดยกดที่คำว่า "เปิด" เพื่อเข้าใช้งานโปรแกรม VFM

## วิธีดาวน์โหลดโปรแกรม VFM สำหรับโทรทัศน์มือถือที่ใช้ระบบแอนดรอยด์ ผ่านเพลย์สโตร์

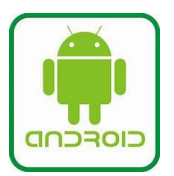

ผู้ใช้งานโทรทัศน์มือถือระบบแอนดรอยด์สามารถดาวน์โหลดโปรแกรม VFM ได้ โดยตรงจาก Play Store (เพลย์สโตร์) โดยคลิกที่ไอคอน > ที่หน้าจอ โทรศัพท์มือถือหรือสแกนคิวอาร์โค้ดจากภาพด้านล่างขวามือ

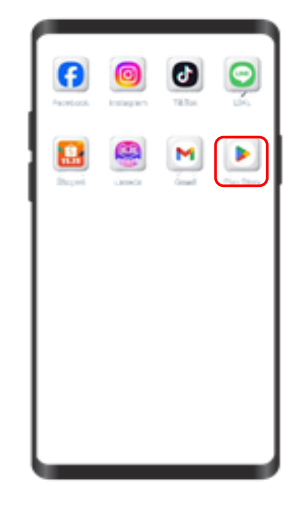

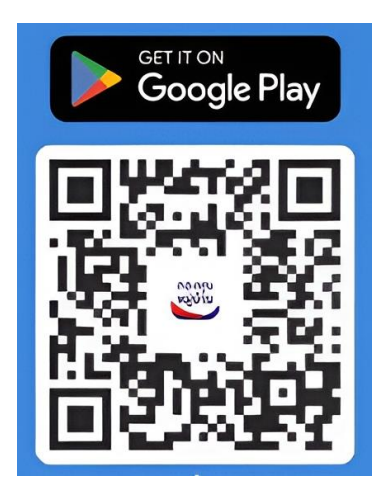

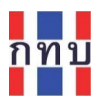

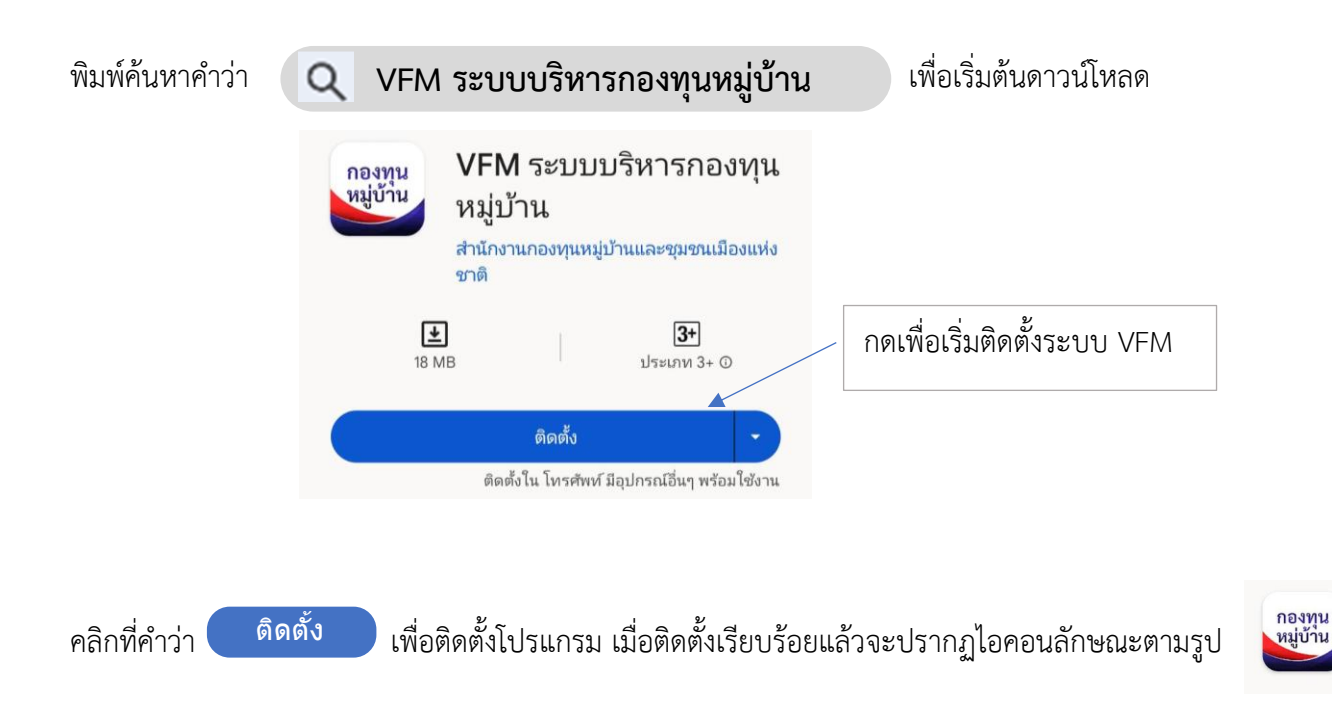

## ้วิธีดาวน์โหลดโปรแกรม VFM สำหรับโทรทัศน์มือถือไอโฟนที่ใช้ระบบไอโอเอส ผ่านแอปสโตร์

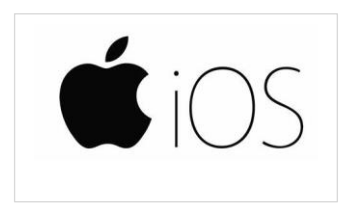

ผู้ใช้โทรทัศน์มือถือไอโฟนที่ใช้ระบบไอโอเอส (iOS) ของแอปเปิลสามารถ ดาวน์โหลดโปรแกรม VFM ได้โดยตรงจากระบบ App Store (แอปสโตร์) โดย คลิกที่ไอคอน 🧑 ที่หน้าจอโทรศัพท์มือถือหรือสแกนคิวอาร์โค้ดจากภาพ ด้านล่างขวามือ

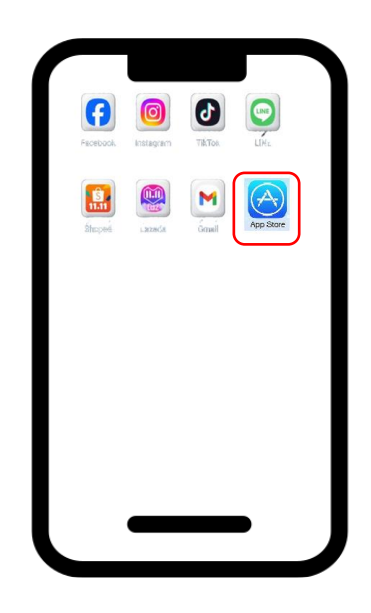

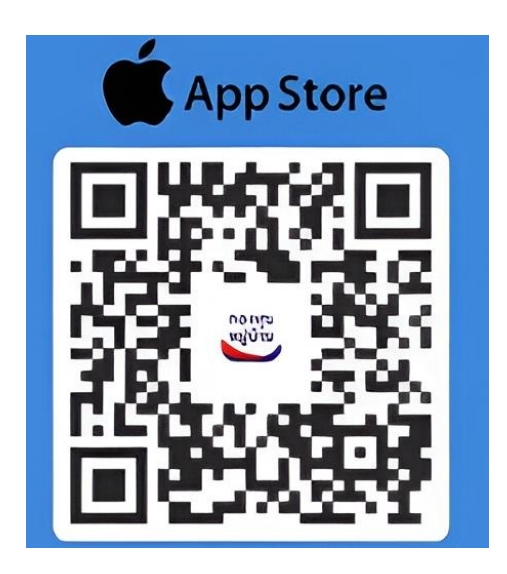

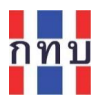

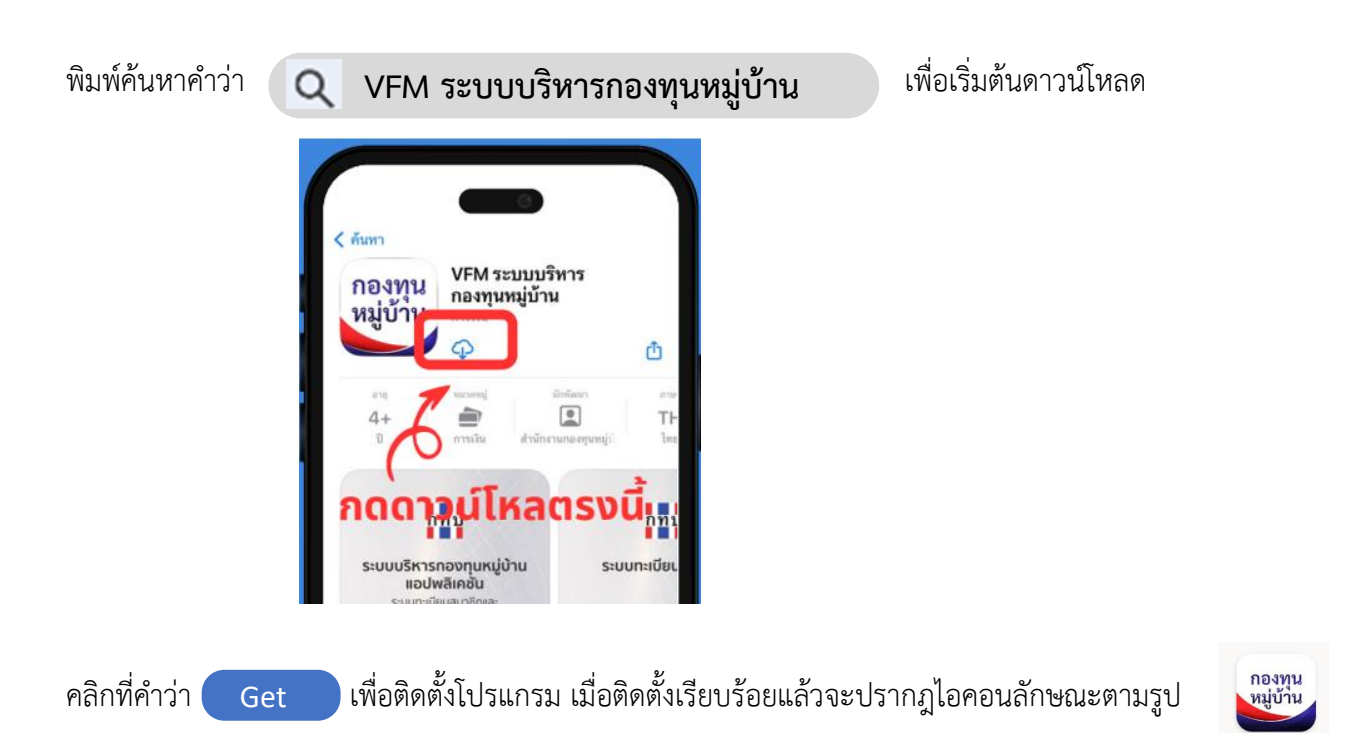

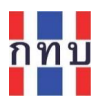

## เข้าใช้งานโปรแกรม VFM ระบบบริหารกองทุนหมู่บ้าน

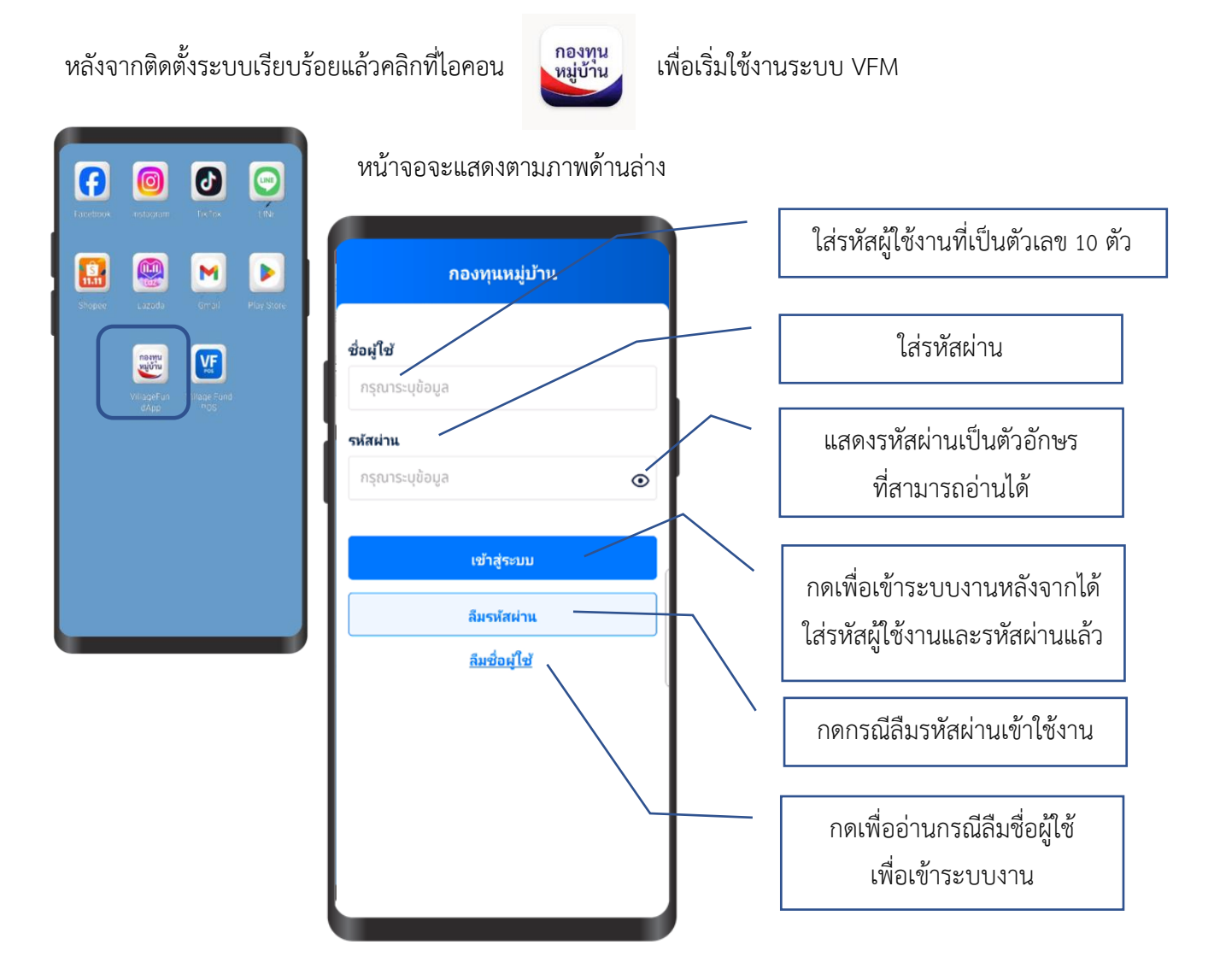

ชื่อผู้ใช้หรือรหัสผู้ใช้งาน และ รหัสผ่าน เจ้าหน้าที่ของกองทุนหมู่บ้านที่มีสิทธิ์เข้าใช้ระบบงานจะได้รับชื่อผู้ใช้ หรือรหัสผู้ใช้งานและรหัสผ่านจากคณะกรรมการกองทุนหมู่บ้าน หรือจากทาง สทบ. <u>โดยชื่อผู้ใช้หรือรหัส</u> <mark>ผู้ใช้งานจะประกอบด้วยตัวเลข 10 ตัว ส่วนรหัสผ่านจะเป็นรหัสผ่านที่เข้าใช้งานในครั้งแรก</mark> ชื่อผู้ใช้หรือรหัส ผู้ใช้งานและรหัสผ่านจะใช้ได้เฉพาะของแต่ละบุคคลเท่านั้นไม่ควรเปิดเผยให้ผู้อื่นทราบ

ใส่ชื่อผู้ใช้หรือรหัสผู้ใช้งาน และ รหัสผ่าน ให้ถูกต้อง เมื่อใส่เรียบร้อยแล้ว ให้คลิกที่คำว่า **เข้าสู่ระบบ** หมายเหตุ: ชื่อผู้ใช้และรหัสผ่านที่ได้สามารถเข้าใช้งานได้ทั้งระบบ VFM ระบบ VFGL และระบบจัดการองค์ ความรู้ (KM)

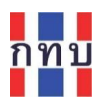

# กรณีลืมรหัสผ่านเพื่อเข้าใช้งาน

| รณีที่ผู้ใช้งานลืมรหัสผ่านเ | พื่อเข้าใช้งาา | ่ม ในหน้าเข้าใช้งาน กดที่ปุ่ม <mark>ล</mark> ื  | มรหัสผ่าน ถึมรหัสผ่าน |
|-----------------------------|----------------|-------------------------------------------------|-----------------------|
| กองทุนหมู่บ้าน              |                | ← ลืมรห้สผ่าน                                   | 9 1 2 29 2            |
| ชื่อผู้ใช้                  |                | ี่ <b>ช่อผู้ใช้</b><br>กรุณาระบุข้อ <i>ม</i> ูส | เสรหสผูเชงานของทาน    |
| กรุณาระบุข้อมูล             |                | ต่อไป                                           |                       |
| รหัสผ่าน                    |                |                                                 |                       |
| กรุณาระบุข้อมูล             | ۲              |                                                 |                       |
| เข้าสู่ระบบ                 |                |                                                 |                       |
| ลืมรหัสผ่าน                 |                |                                                 |                       |
| ลืมชื่อผู้ใช้               |                |                                                 |                       |

 ระบบงานจะแสดงหน้าจอ ลืมรหัสผ่าน ให้ใส่รหัสผู้ใช้งานที่ท่านได้จากคณะกรรมการกองทุนหมู่บ้าน หรือจากทาง สทบ. และได้ลงทะเบียนภายใต้ ชื่อ นามสกุล และเบอร์โทรศัพท์ของท่านไว้ก่อนหน้านี้ แล้ว (ดูหน้า 20 ประกอบ) หลังจากนั้นให้กดปุ่ม

| ← ลืมรห้สผ่าน                                                                         | ← ตั้งรหัสผ่าน |
|---------------------------------------------------------------------------------------|----------------|
| กรุณายืนยันรหัส OTP                                                                   | รหัสผ่าน       |
| ระบบจะส่งรหัส OTP ไปยังเมอร์โทรศัพท์ที่คุณ<br>ลงทะเบียนไว้ เพื่อยืนยันการตั้งรหัสผ่าน | ระบุรหัสผ่าน 💿 |
| Ref No. Jj3252                                                                        | ยืนยันรหัสผ่าน |
| รหัส OTP<br> ระบุรหัส OTP จำนวน 6                                                     | ระบุรหัสผ่าน 👁 |
|                                                                                       | ยืนบัน         |
| ยืนยัน                                                                                |                |
|                                                                                       |                |

- ระบบจะส่งรหัสผ่านแบบใช้ครั้งเดียว หรือ OTP ผ่านทาง SMS ไปยังเบอร์โทรศัพท์มือถือของท่านที่ได้ ลงทะเบียนไว้แล้วก่อนหน้าเพื่อเป็นการยืนยันตัวตน
- หลังจากที่ได้รับรหัสผ่านแบบใช้ครั้งเดียว หรือ OTP ผ่านทาง SMS แล้วให้นำรหัสผ่านที่ได้ซึ่งเป็น
   ตัวเลข 6 ตัวมาใส่ไว้ที่ช่อง

- ระบบแสดงหน้าจอให้ท่านตั้งรหัสผ่านใหม่ ท่านต้องใส่รหัสผ่านใหม่นั้นซ้ำสองครั้งให้เหมือนกันในช่อง
   รหัสผ่าน และ ยืนยันรหัสผ่าน หลังจากนั้นให้กดปุ่มยืนยัน
- หลังจากนั้นให้นำรหัสผ่านใหม่ที่ตั้งไว้นำไปเข้าสู่ระบบงานในหน้าเข้าใช้งาน ต่อไป

หมายเหตุ: รหัสผ่านจะต้องประกอบด้วยตัวอักษรภาษาอังกฤษที่เป็นตัวพิมพ์ใหญ่ ตัวอักษรภาษาอังกฤษ ที่เป็นตัวพิมพ์เล็กและตัวเลขประกอบกันอย่างน้อย 6 หลัก

# กรณีลืมรหัสผู้ใช้งานหรือชื่อผู้ใช้งาน

กรณีที่ผู้ใช้งานลืมรหัสผู้ใช้งานหรือชื่อผู้ใช้งานเพื่อเข้าใช้งาน ในหน้าเข้าใช้งาน กดที่ปุ่ม <u>ลืมชื่อผู้ใช้งาน</u>

| กองทุนหมู่บ้    | ้าน |
|-----------------|-----|
| ว้อผู้ใช้       |     |
| กรุณาระบุข้อมูล |     |
| หัสผ่าน         |     |
| กรุณาระบุข้อมูล | ۲   |
|                 |     |
| เขาสูระบบ       |     |
| ลืมรหัสผ่าน     |     |
| ลืมชื่อผู้ใช้   |     |

- ระบบจะให้ท่านติดต่อไปยังหน่วยงานกลางที่ให้บริการสนับสนุนการใช้ผ่านช่องทางสื่อสารต่างๆ ได้แก่
  - ทางโทรศัพท์ ด้วยเบอร์ติดต่อ 081-623-1555
  - ๑ จดหมายอิเล็กทรอนิกส์ (email) ) ผ่านทางบัญชีอีเมลที่ ∨f\_support@applicable.co.th
  - แจ้งปัญหาการใช้งานผ่านเครือข่ายคอมพิวเตอร์ (chat) ที่ บัญชี LINE: @vf\_support
- เพื่อเข้าสู่กระบวนการตรวจสอบและยืนยันตรวจตนว่าผู้แจ้งปัญหาเป็นผู้ที่ได้รับสิทธิ์การเข้าใช้ ระบบงาน VFM หรือไม่ เพื่อที่จะแจ้งรหัสผู้ใช้งานหรือชื่อผู้ใช้งานกลับไปยังผู้ที่มีสิทธิ์ใช้งานที่ถูกต้อง ต่อไป

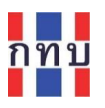

# ลงทะเบียนชื่อผู้ใช้งานระบบ VFM ในครั้งแรก

กรณีที่ผู้ใช้งานเข้าใช้ระบบงาน VFM ในครั้งแรกเมื่อเข้าสู่ระบบงานและตกลงยอมรับเงื่อนไขนโยบายการใช้ คุกกี้แล้ว ท่านจะต้องลงทะเบียนชื่อผู้ใช้งานในหน้า **บัญชีผู้ใช้** และ **แก้ไขรหัสผ่าน** ที่ใช้งานสำหรับตัวท่านเอง ตามขั้นตอนในหน้า 21

## เข้าสู่โปรแกรม VFM ระบบบริหารกองทุนหมู่บ้าน

สำหรับผู้ที่เข้าใช้งานครั้งแรกระบบจะแสดงข้อเพื่อให้เข้าใจถึงกับนโยบายการใช้คุกกี้ในระบบงาน ให้ผู้ใช้งาน อ่านทำความเข้าใจเกี่ยวกับการจัดเก็บข้อมูลส่วนบุคคลและข้อมูลการเข้าใช้ระบบงานก่อนเข้าใช้ระบบงาน

#### 🗲 ข้อกำหนดและเงื่อนไขการใช้งาน

#### นโยบายการใช้คุกกี้ (Cookie Policy)

นโยบายนี้จะให้ข้อมูลเกี่ยวกับคุกกี้ประเภท ต่าง ๆ และเทคโนโลยีที่คล้ายกัน ซึ่งมีการใช้ งานบนเว็บไซต์ เว็บไซต์ที่แสดงบนอุปกรณ์มือ ถือ และแอปพลิเคชัน (ต่อไปเรียกรวมกันว่า "เว็บไซต์") ซึ่งควบคุมและจัดการโดยสำนักงาน กองทุนหมู่บ้านและชุมชนเมืองแห่งชาติ (ต่อไป เรียกว่า "สทบ.") โดยนโยบายนี้จะอธิบาย ว่า สทบ.ใช้คุกกี้อย่างไร เพื่ออะไร และท่าน สามารถควบคุมคุกกี้อย่างไร ซึ่งนโยบายนี้จะใช้ ควบคู่ไปกับข้อตกลงการใช้บริการ และนโยบวย ความเป็นส่วนบุคคลเมื่อท่านได้เข้าสู่เว็บไซต์ของ เราข้อมูลที่เกี่ยวข้องกับการเข้าสู่เว็บไซต์ ของ ท่านจะถูกบันทึกไว้ในรูปแบบของคุศกี้ โดย นโยบายคุกกี้นี้จะอธิบายถึงความหมาย การ ทำงาน วัตถุประสงค์ รวมถึงการลบและการ ปฏิเสธการเก็บคุกกี้ เพื่อความเป็นส่วนตัวของ ้ท่าน โดยการเข้าสู่เว็บไซต์นี้ถือว่าท่านได้อนุญาต ให้เราใช้คุกกี้ตามนโยบายคุกกี้ที่มีรายละเอียดดัง ต่อไปนี้ คุกกี้คืออะไร คกกี้ คือ ไฟล์เล็ก ๆ เพื่อจัดเก็บข้อมล 🕈 ข้าพเจ้าตกลงและยอมรับเงื่อนไข

ต่อไป

หลังจากได้ทำความเข้าใจกับนโยบายการใช้ คุกกี้ในระบบงานแล้วให้คลิกเพื่อตกลงและ ยอมรับเงื่อนไขดังกล่าว ระบบงานจะเปิดให้กด ปุ่ม "**ต่อไป**" เพื่อให้เข้าใช้ระบบงานต่อไปได้

#### 🕑 ข้าพเจ้าตกลงและยอมรับเงื่อนไข

ต่อไป

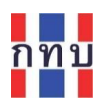

1.

หมายเหตุ: ตรวจสอบเครื่องโทรศัพท์มือถือของท่านว่ามีการติตตั้งโปรแกรมสำหรับเปิดไฟล์ เอกสารประเภท pdfเพื่อเตรียมสำหรับให้ระบบสามารถเปิดเอกสารรายงานที่ได้จาก กรณีที่ยังไม่มีโปรแกรมดังกล่าวสามารถ ระบบงานที่เป็นไฟล์เอกสารประเภท .pdf ดาวน์โหลดโปรแกรมอ่าน .pdf ได้จากบัญชี LINE: @vf\_support ที่ เมนูบริการเพิ่มเติม เลือก เมนูย่อย ที่ชื่อ ดาวน์โหลด เพิ่มเติม เลือก เมนู ดาวน์โหลด โปรแกรมอ่าน .pdf โดยเลือกโปรแกรมที่ใช้งานกับ โทรทัศน์มือถือที่ใช้ระบบแอปเปิล ไอโอเอส (iOS) หรือ โทรทัศน์มือถือที่ใช้ระบบแอนดรอยด์ (Android)

## **หน้าจอระบบบริหารกองทุนหมู่บ้าน** (VFM)

- หน้าหลัก Ē ß ٢ หน้าหลัก ชื่อกองทุนหมู่บ้านๆ ที่ใช้งาน
  - "<u>ดรายละเอียด</u>"คลิกเพื่อแสดง รูปกระดิ่งเป็นกล่องข้อความเตือน เมื่อคลิกจะ แสดงรายละเอียดข้อความเตือนถึงเงินสินเชื่อที่เลย รายละเอียดข้อมูลพื้นฐานของกองทุน กำหนด (ค้างชำระ) และที่จะถึงกำหนดชำระ หมู่บ้านๆ นี้ (ระหว่างชำระ) ΔΩ คลิกเพื่อแสดงรายชื่อสมาชิกที่มีอยู่ในระบบงาน กองทุนหมู่บ้านจิตพัฒนา ดรายละเอียด เมื่อเข้าสู่ระบบได้แล้วสามารถเข้าหน้าใช้งานได้ 4 ตัวเลือก ดังนี้ "**หน้าหลัก**" เพื่อแสดงหน้าจอแรกของระบบงาน "รายรับรายจ่าย" เพื่อไปยังหน้าจอสำหรับลงบันทึก รายการรับ-จ่ายของชุดบัญชีชุดต่างๆ "ด**าวน์โหลด**" เพื่อไปยังหน้าจอสำหรับดาวน์โหลด สินเชื่อ เงินฝาก แบบฟอร์มเอกสารสำหรับใช้งานในกองทุนหมู่บ้านๆ "บัญชีผู้ใช้" เพื่อไปยังหน้าจอการตั้งค่าผู้ใช้งาน รายงานงบการเงิน ได้แก่ ชื่อ นามสกุล เบอร์โทรศัพท์ ٩ Ð

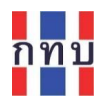

## "หน้าหลัก" เมื่อเลื่อนหน้าจอลงมาด้านล่าง

"**สมาชิกกองทุน**" คลิกเพื่อ ตรวจสอบและเพิ่มข้อมูลสมาชิก กองทุนหมู่บ้านฯ

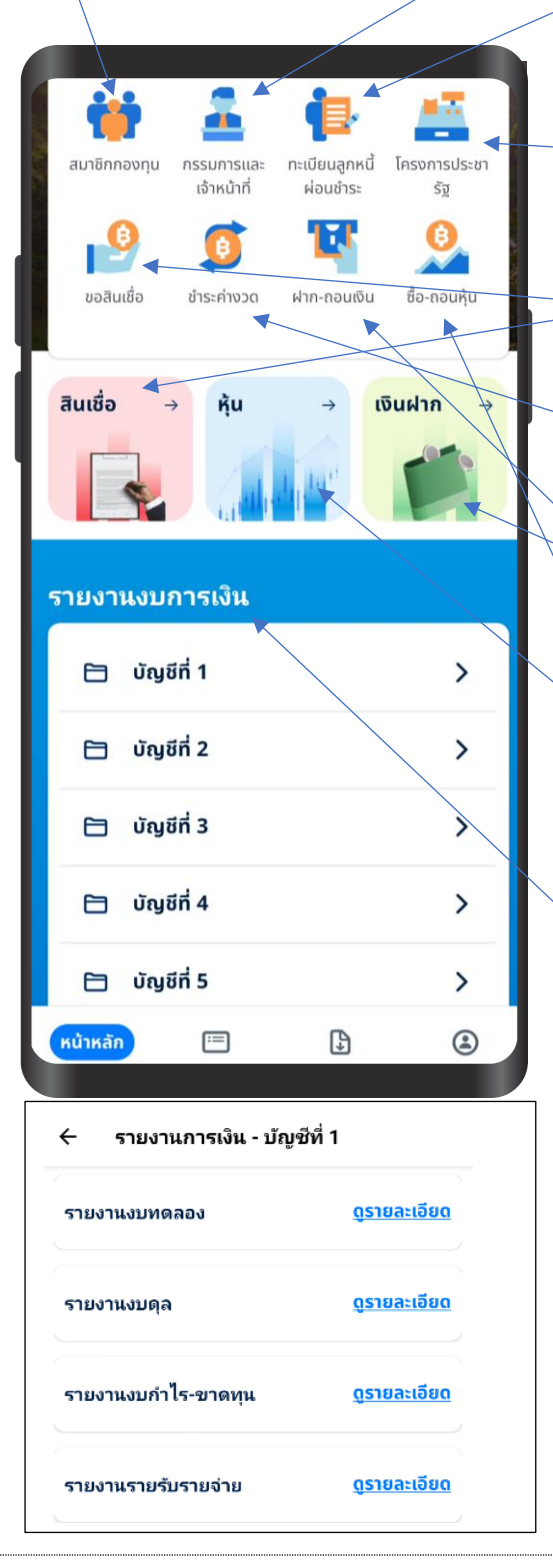

"**กรรมการและเจ้าหน้าที่**" คลิกเพื่อตรวจสอบและ เพิ่มข้อมูลคณะกรรมการกองทุนหมู่บ้านา

> "**ทะเบียนลูกหนี้ผ่อนชำระ**" คลิกเพื่อดูทะเบียนลูกหนี้ สินเชื่อที่มีการทำสัญญาสินเชื่อแล้วและค้นหาลูกหนี้และ สถานะการผ่อนชำระหนี้ของลูกหนี้แต่ละราย

"**โครงการประชารัฐ**" คลิกเพื่อเข้าใช้งานการจัดทำ ข้อมูลเกี่ยวกับโครงการประชารัฐ

-"**ขอสินเชื่อ**" หรือคลิกที่ไอคอน "**สินเชื่อ**" เพื่อเข้า ใช้งานในการจัดทำสินเชื่อให้กับสมาชิกที่ขอสินเชื่อ

"**ขำระค่างวด**" คลิกเพื่อเข้าใช้งานสำหรับการรับ ชำระสินเชื่อคืนจากลูกหนี้ที่ถึงกำหนดชำระ

"**ฝาก-ถอนเงิน**" หรือคลิกที่ไอคอน "**เงินฝาก**" เพื่อ เข้าใช้งานการฝากและถอนเงินของสมาชิก

<sup>(</sup>"**ซื้อ-ถอนหุ้น**" หรือคลิกที่ไอคอน "**หุ้น**" เพื่อเข้าใช้ งานการฝากและถอนหุ้นของสมาชิก

"รายงานงบการเงิน" เลือกชุดบัญชีด้านล่างเพื่อเรียกดู รายงานทางการเงิน โดยคลิกที่เครื่องหมาย " > " ของแต่ละ ชุดบัญชีเพื่อให้หน้าจอแสดง รายงานงบการเงินแต่ละประเภท แล้วคลิกที่ "ดูรายละเอียด" ขอแต่ละรายงานเพื่อดาวน์โหลด รายงานงบการเงินที่อยู่ในไฟล์ประเภท .pdf

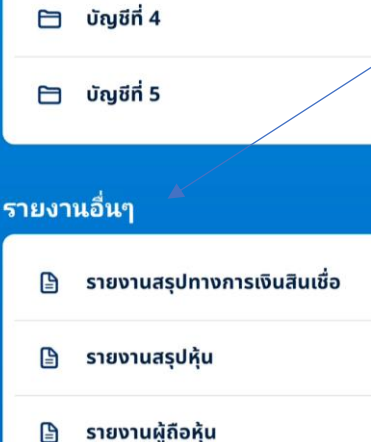

>

>

>

>

>

>

ប័ល្អชีที่ 3

P

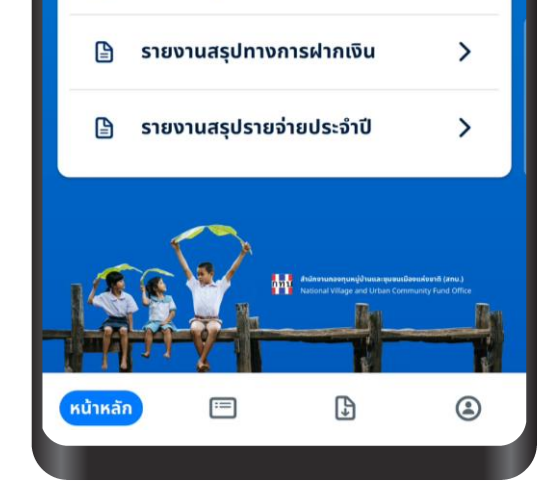

\_"**รายงานอื่นๆ**" เพื่อเรียกดูรายงานอื่นๆ โดยคลิกที่ เครื่องหมาย " > " ของแต่ละรายงาน ได้แก่

- รายงานสรุปทางการเงินสินเชื่อ: สรุปยอดสินเชื่อ
   คงเหลือในแต่ละประเภทสินเชื่อ และลูกหนี้สินเชื่อ
   รายตัว
- รายงานสรุปหุ้น: สรุปยอดเงินการถือครองหุ้นแยก ตามประเภทหุ้นและรายละเอียดผู้ถือหุ้นในแต่ละ ประเภทหุ้น
- รายงานผู้ถือหุ้น: สรุปการถือครองหุ้นแยกตามผู้ถือ
   หุ้น
- รายงานสรุปทางการฝากเงิน: สรุปยอดเงินฝากตาม ประเภทเงินฝากและรายละเอียดบัญชีเงินฝากในแต่ ละประเภท
- รายงานสรุปรายจ่ายประจำปี: รายงานสรุปการ
   จ่ายเงินปันผลและรายงานสรุปการจ่ายเงินเฉลี่ยคืน

| ผลการคัดกรอง:           |             | Ω              |
|-------------------------|-------------|----------------|
| 15 ต.ค. 66 - 15 พ.ย. 66 |             |                |
| ยอดรวมทุกประเภท         | สินเชื่อ    |                |
|                         |             | 00.00 <b>B</b> |
| ประเภทสินเชื่อ          |             | เงินต้นคงเหลื  |
|                         | ไม่มีข้อมูล |                |
|                         |             |                |

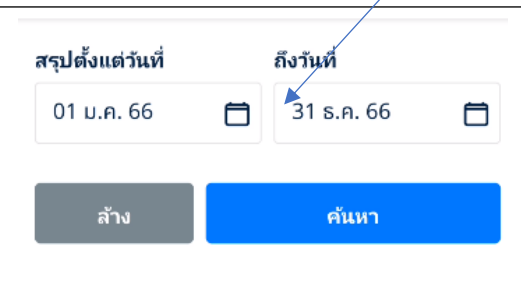

โดยระบบงานจะให้กำหนดช่วงวันที่ที่ต้องการหรือที่สนใจ เรียกดู เพื่อให้ระบบงานคัดกรองข้อมูลตามที่กำหนด

ผู้ใช้งานสามารถเปลี่ยนช่วงวันที่ได้โดยคลิกที่ไอคอน เพื่อเปลี่ยนแปลงช่วงวันที่ที่ต้องการจัดทำรายงาน 7

กำหนดช่วงเวลาที่ต้องการโดยเลือกจากปฏิทินที่ปรากฏในช่อง สรุปตั้งแต่วันที่ และช่อง ถึงวันที่

หลังจากนั้นกดปุ่ม "**ค้นหา**" เพื่อให้ระบบคัดกรองข้อมูลแสดง บนหน้าจอ และสามารถดาวน์โหลดรายงานในรูปแบบ แฟ้มข้อมูลประเภท.pdf

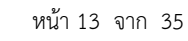

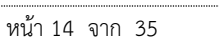

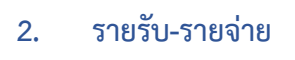

้สำหรับเรียกดูรายงานทางการเงินของแต่ละชุดบัญชีเพื่อให้แสดง รายงานทางการเงินแต่ละประเภท บน หน้าจอ หรือ สำหรับบันทึกรายการรับ-จ่ายเพิ่มเติม โดยคลิกที่ "<u>ดูรายละเอียด</u>" ของแต่ละชุดบัญชีที่ต้องการ

> "ทุกชุดบัญชี" สำหรับรายงานทางการเงินที่เป็นยอด รวมทั้งหมดของทุกชุดบัญชีของกองทุนหมู่บ้านนี้

"บัญชีที่ 1" สำหรับรายงานทางการเงินที่เป็นยอด เฉพาะชุดบัญชีที่ 1 หรือ เงินทุนที่ได้จากการจัดสรรมา จากรัฐบาลที่เป็น "**บัญชีเงินล้าน**" หรือบัญชีกองทุน

"บัญชีที่ 2" สำหรับรายงานทางการเงินที่เป็นยอด เฉพาะชุดบัญชีที่ 2 หรือเงินทุนที่มาจากการฝากเงินหรือ ขายหุ้นให้กับสมาชิก หรือ "**บัญชีเงินออม**", "บัญชีเงิน สะสม"

"บัญชีที่ 3" สำหรับรายงานทางการเงินที่เป็นยอด เฉพาะชุดบัญชีที่ 3 หรือเงินทุนที่มาจากการกู้ยืมจาก สถาบันการเงิน หรือ "บัญชีเงินกู้ยืม"

"บัญชีที่ 4" สำหรับรายงานทางการเงินที่เป็นยอด เฉพาะชุดบัญชีที่ 4 หรือ หรือเงินทุนที่มาจากเงินบริจาค หรือเงินอุดหนุน หรือ "บัญชีเงินอุดหนุน"

"**บัญชีที่ 5**" สำหรับรายงานทางการเงินของร้านค้า ชุมชนตามแนวทางประชารัฐ

หมายเหตุ: "ทุกชุดบัญชี" จะไม่สามารถบันทึกรายการรับ-จ่ายเพิ่มเติมได้ สามารถดาวน์โหลดรายงานได้ เท่านั้น

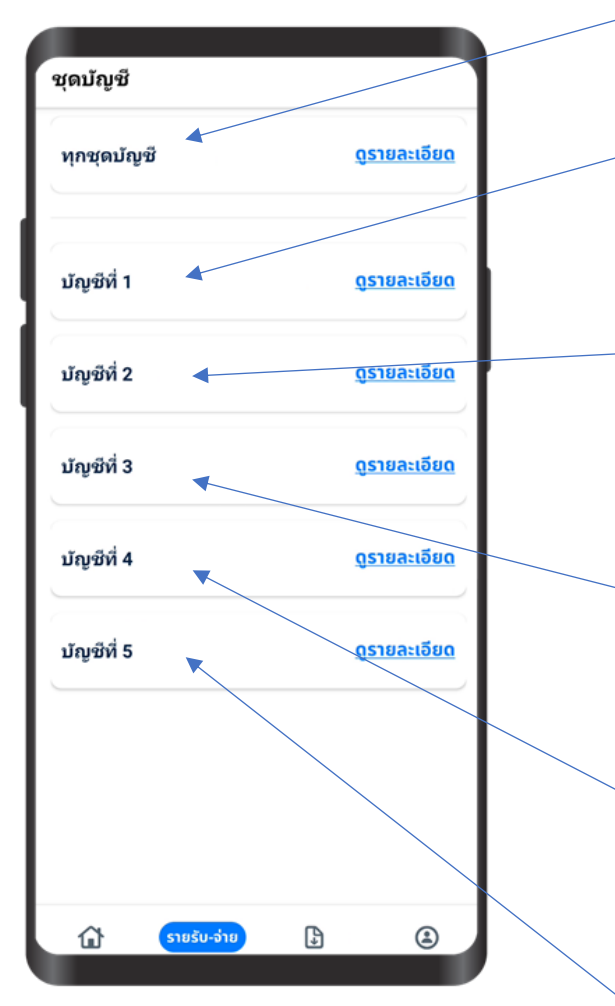

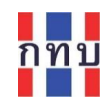

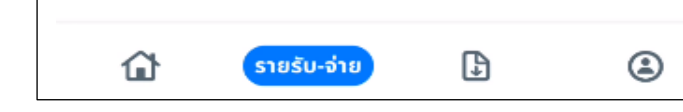

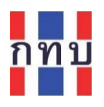

#### หลังจากเลือกชุดบัญชีที่ต้องการแล้ว

กรณีที่ต้องการดาวน์โหลดรายงานทางการเงิน ให้คลิกที่ "**ดาวน์โหลดรายงาน**"

| 🔶 รายละเอียดชุดบัญชี                                        |                        |
|-------------------------------------------------------------|------------------------|
| บัญชีที่ 1                                                  |                        |
| รายงานการเงิน                                               |                        |
| ประกอบด้วยรายงานงบดุล รายงาน<br>รายงานงบทดลอง รายงานรายรับร | งบกำไรขาดทุน<br>ายจ่าย |
| ดาวน์โหลดรายงาน                                             | >                      |
| บันทึกการจัดสรรกำไร                                         | B                      |
| รายรับรายจ่าย                                               |                        |
| + เพิ่มรายการ                                               |                        |
| 📮 เพิ่มจากรายการที่ใช้                                      | ัปอม                   |
| ประวัติรายรับรายจ่าย                                        | ดูทั้งหมด              |
| <b>รายรับ</b><br>รายได้ดอกเบี้ยเงินฝากธนาคาร                | + 450.00               |
| 02 n.v. 2566                                                | <u>ดูรายละเอียด</u>    |

หลังจากที่กำหนดช่วงวันที่ที่ต้องการแล้ว กด "**ดาวนโหลดเอกสารรายงาน**" เพื่อ ดาวนโหลดรายงานที่เป็นไฟล์ประเภท pdf รายงานทางการเงินที่สามารถดาวน์ โหลดได้ ได้แก่

- รายงานงบทดลอง
- รายงานงบดุล
- รายงานงบกำไร-ขาดทุน
- รายงานรายรับรายจ่าย

โดยคลิกที่ "<u>ดูรายละเอียด</u>"ของแต่ละ รายงานที่ต้องการเพื่อดาวน์โหลด

หลังจากนั้นระบบจะให้กำหนดช่วง วันที่ที่ต้องการหรือที่สนใจ

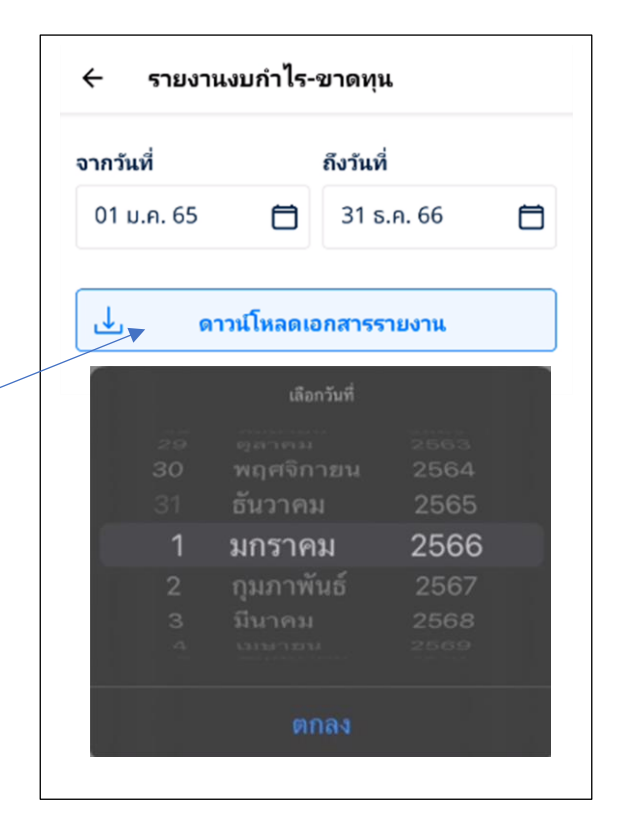

ระบบจะจัดทำรายงานทางการเงินที่เลือก ตามช่วงเวลาที่กำหนดเพื่อให้ดาวนโหลดไฟล์ เอกสารประเภท pdf

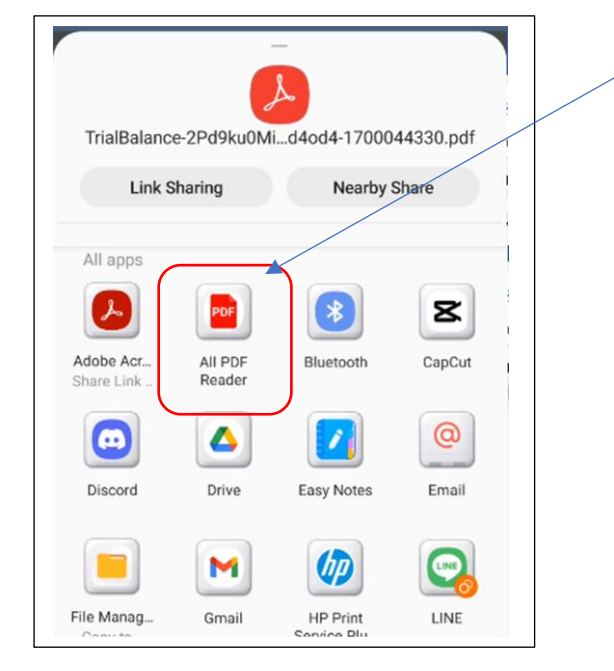

ตัวอย่าง รายงาน งบทดลองที่ได้

จากระบบงาน

เลือก "Adobe Acrobat" หรือ "PDF Reader" เพื่อเปิดไฟล์เอกสารที่เป็น ประเภท pdf บนหน้าจอมือถือ

หมายเหตุ: กรณีที่เครื่องโทรศัพท์มือถือที่ ยัง<u>ไม่มี</u>โปรแกรมสำหรับเปิดไฟล์เอกสาร ประเภท pdf สามารถดาวน์โหลดได้ผ่าน ทาง LINE: @vf\_support ที่ เมนูบริการ เพิ่มเติม, ดาวน์โหลดเพิ่มเติม, ดาวน์ โหลด โปรแกรม .pdf

บัญชีชุดที่ 1 (บัญชีเงินล้าน)

ชื่อกองทุนหมู่บ้าน/ชุมชน: กองทุนหมู่บ้านจิตพัฒนา รหัสกองทุน: 99999999 ที่อยู่กองทุนหมู่บ้าน/ชุมชน: 99 ชอยอรุณอัมรินทร์ 6 ถนนอรุณอัมรินทร์ แขวงวัดกัลยาณ์ เขตธนบุรี กรุงเทพมหานคร 10600

งบทดลอง

สิ้นสุด ณ วันที่ 31 เดือน ธันวาคม พ.ศ. 2565 สำหรับกิจกรรมกองทบ

|                                                |             |                                                 | หน่วย:บาท                                     |
|------------------------------------------------|-------------|-------------------------------------------------|-----------------------------------------------|
| ชื่อบัญชี                                      | เลขที่บัญชี | ยอดคงเหลือด้านบัญชี<br>หมวดสินทรัพย์/ค่าใช้จ่าย | ยอดคงเหลือด้านบัญขี<br>หมวดหนี้สิน/ทุน/รายได้ |
| เงินสด - เงินกองทุน                            | 11010       | (6,486,277.00)                                  |                                               |
| เงินฝากธนาคาร บัญชี 1 (เงินล้าน) ธนาคารออมสิน  | 12110       | 62,922.68                                       |                                               |
| เงินฝากธนาคาร บัญชี 1 (เงินล้าน) ธนาคารกรุงไทย | 12130       | 1,751.00                                        |                                               |
| ลูกหนี้เงินกู้ - สามัญ                         | 13010       | 11,991,564.00                                   |                                               |
| ค่าเผื่อหนี้สงสัยจะสูญ-ลูกหนี้เงินกู้          | 13110       | 6,037,301.24                                    |                                               |
| ลูกหนี้อื่น                                    | 14020       | (5,000.00)                                      |                                               |
| หนี้สินไม่หมุนเวียนอื่น                        | 24040       |                                                 | 100.00                                        |
| ทุน - เงินล้าน                                 | 32010       |                                                 | 4,000,000.00                                  |
| ทุน - เงินเพิ่มทุนระยะ 2                       | 32030       |                                                 | 1,600,000.00                                  |
| ทุน - เงินเพิ่มทุนระยะ 3                       | 32040       |                                                 | 4,000,000.00                                  |
| เงินสมทบกองทุน                                 | 34200       |                                                 | 633,611.00                                    |
| เงินประกันความเสี่ยง                           | 34520       |                                                 | 633,611.00                                    |
| รายได้ดอกเบี้ยเงินกู้ - สามัญ                  | 41010       |                                                 | 733,149.00                                    |
| รายได้ค่าปรับเงินกู้ - สามัญ                   | 42010       |                                                 | 5.00                                          |
| รายได้ค่าธรรมเนียม-ขอกู้                       | 43020       |                                                 | 1,659.00                                      |
| รายได้ดอกเบี้ยเงินฝากธนาคาร                    | 45010       |                                                 | 126.92                                        |
| รวม                                            |             | 11,602,261.92                                   | 11,602,261.92                                 |

ขอรับรองว่าได้ตรวจสอบบัญซึงบดุล/งบกำไรขาดทุนประจำปี พ.ศ. 2565 ของกองทุนหมู่บ้าน/ชุมชน : กองทุนหมู่บ้านจิตพัฒนา 99 ซอยอรุณอัมรินทร์ 6 ถนนอรุณอัมรินทร์ แขวงวัดกัลยาณ์ เขตธนบุรี กรุงเทพมหานคร 10600 ว่าเป็นงบดุล/ งบกำไรขาดทุนที่ถูกต้อง จึงลงลายมือชื่อไว้เป็นหลักฐาน

|                    | (ลงชื่อ)                   |                          |
|--------------------|----------------------------|--------------------------|
|                    | (<br>วันที่                |                          |
| 🗌 ผู้ตรวจสอบภายใน  | 🗌 ผู้ตรวจสอบบัญชีรับอนุญาต | 🔲 เจ้าหน้าที่หน่วยงานรัฐ |
| 🔲 ผู้สอบบัญชีอื่นๆ | 🗌 กรรมการกองทุนหมู่บ้าน    | 🔲 อื่นๆ                  |

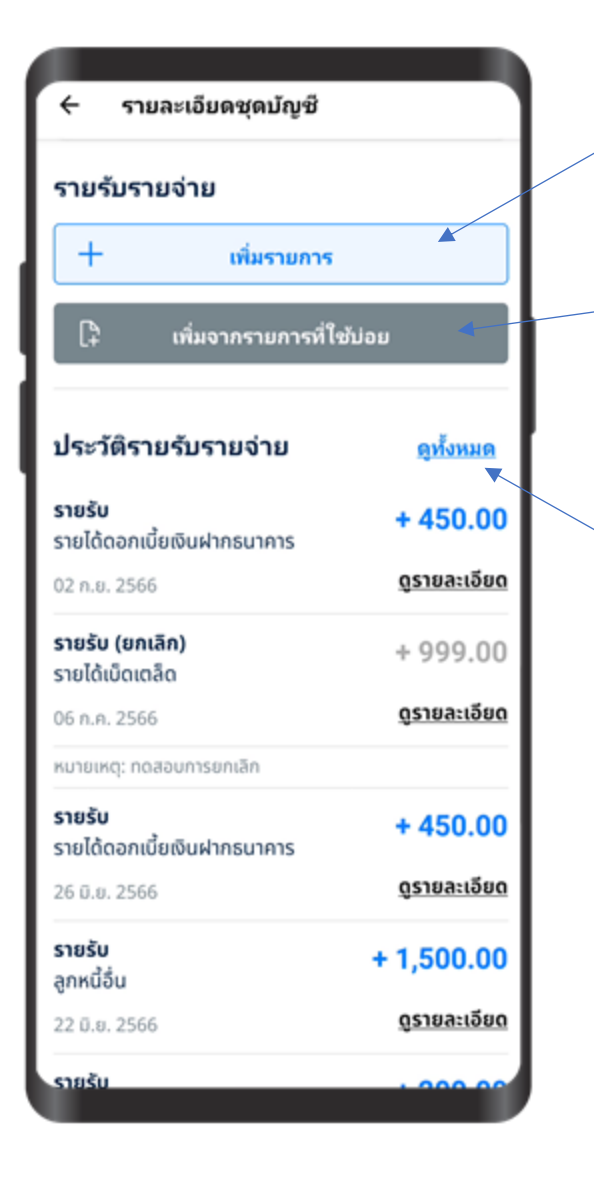

กรณีที่ต้องการบันทึกรายการรับ-จ่าย ให้คลิก "+ เพิ่มรายการ"

กรณีที่ต้องการบันทึกรายการรับ-จ่ายจากรูปแบบ รายการที่เคยจัดทำไว้แล้ว ให้คลิก "**เพิ่มจาก** รายการที่ใช้บ่อย"

ดูรายการรับ-จ่ายที่มีการบันทึกไว้แล้วโดยเรียงจาก รายการของวันที่ล่าสุด หรือ "<u>ดูทั้งหมด</u>"

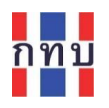

3. ดาวน์โหลด

î 🗉 ดาวน์โหลด

สำหรับดาวน์โหลดแบบฟอร์มเอกสารที่เป็นไฟล์เอกสารประเภท pdf สำหรับใช้งานในกองทุนหมู่บ้านๆ ได้แก่

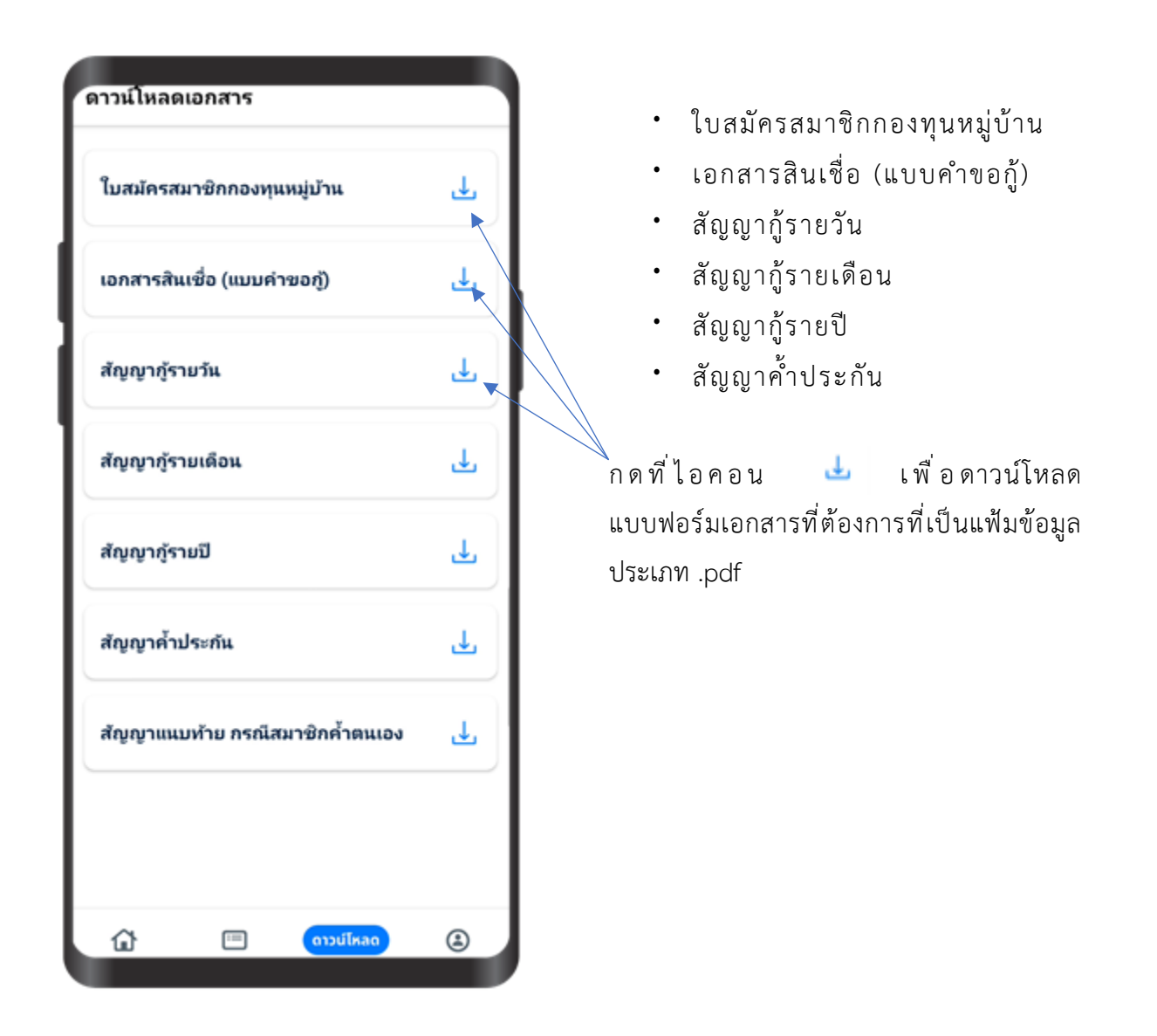

หมายเหตุ: เครื่องโทรศัพท์มือถือที่ใช้งานต้องมีโปรแกรมสำหรับเปิดไฟล์เอกสารประเภท pdf สามารถดาวน์โหลดผ่านทาง LINE: @vf\_support ที่ เมนูบริการเพิ่มเติม, ดาวน์ โหลดเพิ่มเติม, ดาวน์โหลด โปรแกรม .pdf

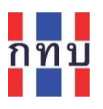

# ตัวอย่าง แบบฟอร์มเอกสารที่สามารถดาวน์โหลดได้จากระบบงาน

|              |                                   |                           | เสราเสีย         | มาซิก          |     |
|--------------|-----------------------------------|---------------------------|------------------|----------------|-----|
|              | ใบสมัครเข้าเป็นสมาชิ              | ຈີກກອงທຸນหญ่บ้าน          |                  |                |     |
| หมู่ที่      | ตำบล                              | อำเภอ                     | จังห             |                |     |
|              |                                   | เรียนที่ทำก               | ารกองทุน         |                |     |
|              |                                   | วันที่                    | เดือน            | w.e.           |     |
| 90.          | ข้าหเจ้า (นาย/นาง/นางสา           |                           |                  | מרס            | î   |
| ดังบ้านเริ่ม | นอยู่บ้านเลขที่ หมู่ร่            | ที่ คำแล                  | ຄຳນ              | nn             |     |
| จังหวัด      |                                   | หมายเลขบัตรประจำตัวป      | ระชาชน           |                |     |
| (วัน/เดิสน/  | ປີເກືອ)                           |                           |                  |                |     |
| 90.          | 🛥 อาชีพหลัก                       | รายให้เอ                  | ลี่ยเพิ่มนละ     |                | 191 |
| 90.          | le อาชีพรอง                       | รายได้เอ                  | ลี่ยเดิสนละ      |                | TH  |
| les.         | การเป็นสมาชิกกลุ่ม หรือส          | สิทกรณ์ (ระบุกลุ่มอาชีพแล | ะสพกรณ์ที่เป็นสม | เาซิก)         |     |
| leo.         |                                   |                           |                  |                |     |
| les.         | <b>b</b>                          |                           |                  |                |     |
|              |                                   |                           |                  |                |     |
| 10.          |                                   |                           |                  |                |     |
| er.          | ข้าพีเข้าขอสมัครเข้าเป็นสิม<br>*- | มาชิกกองพุนหมู่บ้าน       |                  | หมู่ที่ .      |     |
| WTUR         | ชานาย                             | NCHIG                     |                  |                |     |
| ข้า          | พเจ้าเข้าใจหลักการ วัดถุป         | ประสงค์ ของกองพุนหมู่บ้า  | <u>N</u>         |                | was |
|              |                                   | N                         | 1 10 10          | с <u>та</u> "н |     |

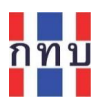

## 4. บัญชีผู้ใช้

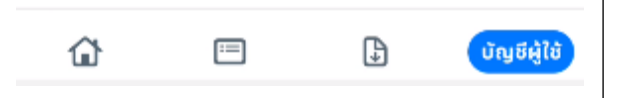

สำหรับจัดการข้อมูลของบัญชีผู้ใช้งานที่เข้าใช้งาน โดยระบบจะแสดงข้อมูลของบัญชีผู้ใช้งานนี้

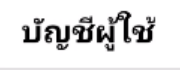

| รหัสผ่าน                                  | <u>แก้ไข</u><br>◀ |
|-------------------------------------------|-------------------|
| user0396<br>นาย สมปอง งามขำ<br>0800005432 | ¢*                |

คลิกกรณีที่ต้องการแก้ไข รหัสผ่าน ต้องใส่ รหัสผ่านเดิมที่เข้าใช้ระบบงานและใส่ รหัสผ่านที่ต้องการเปลี่ยน 2 ครั้งที่ช่อง **รหัสผ่านใหม่** และ <mark>ยืนยันรหัสผ่านใหม่</mark> หลังจากแก้ไขแล้วให้กดปุ่ม "ยืนยัน"

ออกจากระบบ

v1.0.uat (96)

ทุกครั้งเมื่อเลิกใช้งาน

คลิกกรณีที่ต้องการแก้ไข ชื่อ นามสกุล และเบอร์ โทรศัพท์ของบัญชีผู้ใช้งานนี้ ทั้งนี้จะ**ไม่สามารถแก้ไข** "**ชื่อผู้ใช้งาน**" (user name) ได้ หลังจากแก้ไขแล้ว ให้กดป่ม "บันทึก" หมายเหตุ: กรณีที่ท่านเปลี่ยนเบอร์โทรศัพท์ให้

กลับเข้ามาแก้ไขเบอร์โทรศัพท์ของบัญชีผู้ใช้งานนี้ ใหม่ด้วย

| ← แก้ไขตั้งค่าผู้ใช้ |
|----------------------|
| ชื่อผู้ใช้           |
| user0396             |
| ชื่อ                 |
| นายสมปอง             |
| นามสกุล              |
| งามขำ                |
| เบอร์โทรศัพท์        |
| 0800005432           |
|                      |
| บ้แทีก               |
| < ແຕ້ໃນເຄາະແນ່ນ      |

| รหัสผ่านเดิม       |   |
|--------------------|---|
| ระบุรหัสผ่าน       | ٥ |
| รหัสผ่านใหม่       |   |
| ระบุรหัสผ่าน       | ٩ |
| ยืนยันรหัสผ่านใหม่ |   |
| ระบุรหัสผ่าน       | ۲ |
|                    |   |
| ยืนยัน             |   |

แสดงรุ่นหรือ version ของระบบงานที่ใช้อยู่

สำหรับให้แสดงรหัสผ่านเป็นตัวอักษรที่สามารถ อ่านได้

ออกจากระบบงาน หรือ Logout

หมายเหตุ: รหัสผ่านจะต้องประกอบด้วยตัวอักษรภาษาอังกฤษที่เป็น ตัวพิมพ์ใหญ่ ตัวอักษรภาษาอังกฤษที่เป็นตัวพิมพ์เล็กและ ตัวเลขประกอบกันอย่างน้อย 6 หลัก

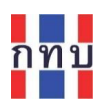

## การตั้งค่าสำหรับการเข้าใช้งานในครั้งแรก

- ทำความเข้าใจกับนโยบายการใช้คุกกี้ในระบบงานแล้วคลิกตกลงและยอมรับนโยบายดังกล่าว และกด ปุ่ม "ต่อไป" เพื่อให้เข้าใช้ระบบงานได้ต่อไป (ดูหน้า 10 ประกอบ)
- หลังจากที่ได้รับชื่อผู้ใช้หรือรหัสผู้ใช้งาน และ รหัสผ่าน จากคณะกรรมการกองทุนหมู่บ้าน หรือ สทบ. และสามารถเข้าใช้ระบบงานได้แล้วในครั้งแรก ให้ลงทะเบียนโดยใส่หรือแก้ไขข้อมูลชื่อ นามสกุล และ เบอร์โทศัพท์ของผู้ใช้ให้ครบถ้วนถูกต้อง (ดูหน้า 20 ประกอบ)
- 3. แก้ไขรหัสผ่านใหม่สำหรับใช้เฉพาะส่วนบุคลลหรือของตัวท่านเอง (ดูหน้า 20 ประกอบ)
- 4. ตรวจสอบข้อมูลพื้นฐานหรือรายละเอียดของกองทุนหมู่บ้าน เช่น ชื่อกองทุนหมู่บ้าน ที่ตั้ง เบอร์ โทรศัพท์ติดต่อของกองทุนหมู่บ้าน อีเมล ทะเบียนนิติบุคคล วันที่จดทะเบียนนิติบุคคล ชื่อและเลข บัญชีธนาคารหลักที่ใช้ของแต่ละชุดบัญชี ให้ถูกต้อง คลิกที่ "ดูรายละเอียด" ที่หน้าหลัก และไอคอน เพื่อแก้ไขข้อมูล (ดูหน้า 11 ประกอบ หรือ คู่มือการใช้งานฉบับที่ 2 ในส่วนของข้อมูลพื้นฐาน กองทุนหมู่บ้านา)

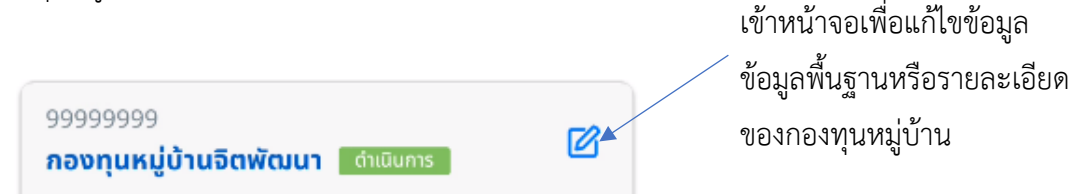

5. ตรวจสอบเครื่องโทรศัพท์มือถือว่ามีการติตตั้งโปรแกรมสำหรับเปิดไฟล์เอกสาร ประเภท pdf แล้วหรือยัง เพื่อเตรียมสำหรับใช้เรียกดูเอกสารรายงานที่ได้จาก ระบบงานบนหน้าจอมือถือ กรณีที่ยังไม่มีโปรแกรมดังกล่าวสามารถดาวน์โหลดโปรแกรมอ่าน แฟ้มข้อมูลประเภท .pdf ได้จากบัญชี LINE: @vf\_support ที่ เมนูบริการเพิ่มเติม เลือก เมนูย่อยที่ ชื่อ ดาวน์โหลด เพิ่มเติม เลือก เมนู ดาวน์โหลด โปรแกรมอ่าน .pdf แล้วเลือกโปรแกรมที่ใช้งาน กับโทรทัศน์มือถือที่ใช้ระบบแอปเปิล ไอโอเอส (iOS) หรือ โทรทัศน์มือถือที่ใช้ระบบแอนดรอยด์ (Android)

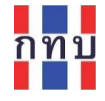

## เรียนรู้การใช้งานระบบบริหารกองทุนหมู่บ้าน (VFM) จากระบบจัดการองค์ความรู้หรือ KM

ผู้ใช้งานสามารถเข้าเรียนรู้การใช้งานระบบบริหารกองทุนหมู่บ้าน (VFM) ได้ด้วยตนเองเพื่อให้เกิดความเข้าใจ เพิ่มเติม โดยไปที่ LINE ที่ชื่อ อยู่ด้านล่างขวามือ

ระบบงานจะแสดงไอคอนเพื่อเข้างานงานระบบต่างๆ

 เลื่อนไปทางขวามือเพื่อเลือกไอคอนที่ปรากฎบนหน้าจอที่ชื่อ "เรียนรู้เพิ่มเติม" (KM) เพื่อเข้าสู่ ระบบจัดการองค์ความรู้หรือ KM (Knowledge Management)

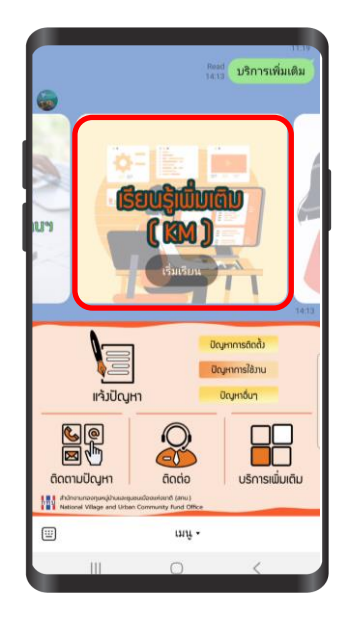

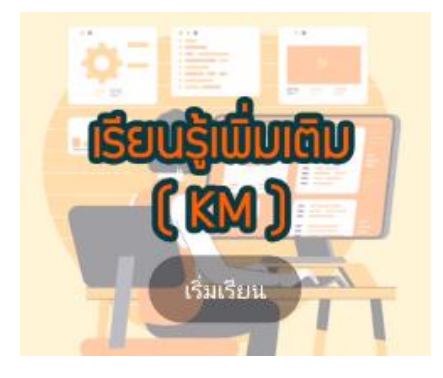

หรือเข้าเว็บไซต์ https://km-login.vfonline.net/ โดยตรงหรือสแกนคิวอาร์โค้ด จากภาพด้านล่างซ้ายมือ

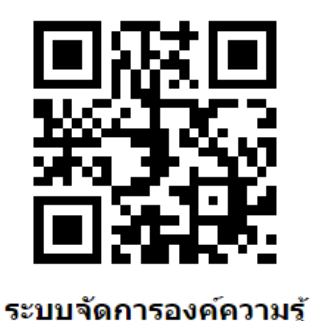

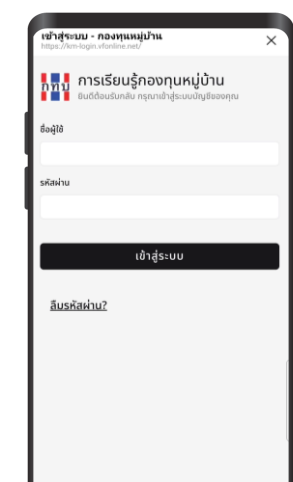

หมายเหตุ: สามารถใช้ชื่อผู้ใช้หรือรหัสสผู้ใช้งานและรหัสผ่านชุดเดียวกับที่เข้าใช้งานระบบ VFM เข้าใช้ระบบ จัดการองค์ความรู้ (KM)

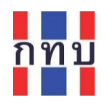

- เมื่อเข้าสู่ระบบได้แล้ว ในระบบจัดการองค์ความรู้ (KM) จะมีหลักสูตรต่างๆ เกี่ยวกับการใช้ ระบบงานให้ศึกษาเรียนรู้
- ที่เมนูหลัก เลือกเมนู "หลักสูตรทั้งหมด" หรือที่ไอคอน 🔟 เพื่อดูหลักสูตรที่มีในระบบจัดการ องค์ความรู้ (KM)
- เลือกหลักสูตรที่สนใจเรียนรู้

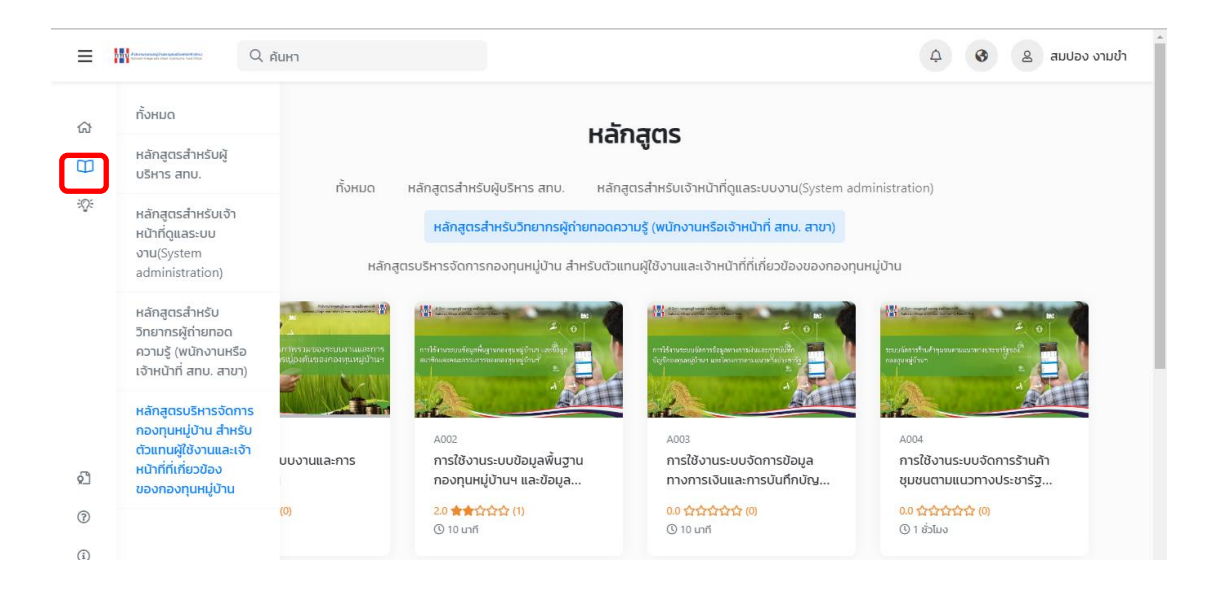

- คลิกที่หลักสูตรที่สนใจ เพื่อทำความเข้าใจรายละเอียดของหลักสูตร โครงสร้างของหลักสูตร และ ระยะเวลาการเรียน
- ลงทะเบียนเพื่อเข้าเรียน และเข้าเรียน

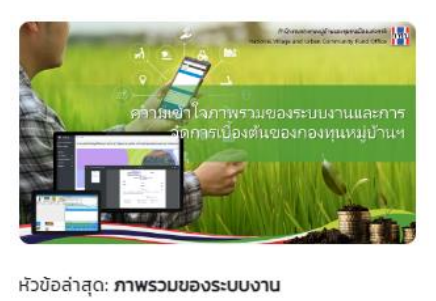

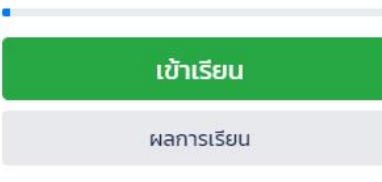

#### ประกอบด้วย

- ① 12 นาที วิดีโอการเรียน
- 🖹 1 หัวข้อ
- 🖉 1 แบบทดสอบ
- 🖓 ວຸຒັບັຕຣ

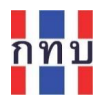

 หลังจากได้เรียนรู้จบแล้ว กรณีที่เป็นหลักสูตรที่มีการออกวุฒิบัตรให้ ผู้เข้าเรียนจะต้องสอบเพื่อ ทดสอบความเข้าใจและเมื่อผ่านการทดสอบตามหลักเกณฑ์ผู้ผ่านการทดสอบจะได้รับวุฒิบัตรแบบ ดิจิทัล

|                 | เรียนจบหัวข้อ"ภาพรวมของระบบงาน<br>แล้ว<br>คุณต้องการทำแบบทดสอบ "ภาพรวมของระบบงานและการ<br>จัดการเบื้องต้น" หรือไม่?<br>วิ เล่นช้ำ ยืนยัน - | <b>→</b> |                 |
|-----------------|----------------------------------------------------------------------------------------------------|----------|-----------------|
| ภาพรวมของระ     | :บบงานและการจัดการเบื้องต้น                                                                                                    |          |                 |
| ? 10            | i 30 นาที                                                                                                    |          |                 |
| จำนวนคำถาม      | เวลาทดสอบ                                                                                                    |          |                 |
|                 |                                                                                                    |          | 🧪 เริ่มสอบ      |
| <b>60</b> %     | 🧪 ไม่จำกัด                                                                                                    |          |                 |
| Inณฑ์การสอบผ่าน | จำนวนครั้งการสอบที่เหลือ                                                                                                    |          |                 |
| ประวัติการสอบ   |                                                                                                    |          |                 |
| เลขที่ผู้สอบ    | วันที่สอบ                                                                                                    | คะแนน    | สถานะ           |
| 112             | 8/11/23 23:40                                                                                                    | 10/10    | <b>ผ่าน</b> / A |
|                 |                                                                                                    |          |                 |

#### ตัวอย่าง ข้อทดสอบ

| 7. ข้อใด คือ ความสามารถของระบบจัดการความรู้ให้กองทุนหมู่บ้านฯ |  |  |  |  |
|---------------------------------------------------------------|--|--|--|--|
| 🔿 เข้าไปเรียนรู้เนื้อหาได้ทุกที่ทุกเวลา                       |  |  |  |  |
| 🔿 เนื้อหามีรูปแบบที่วีดีโอช่วยสอน                             |  |  |  |  |
| <ul> <li>มีคู่มือที่เป็นไฟล์เอกสาร .pdf</li> </ul>            |  |  |  |  |
| <ul><li>กูกทุกข้อ</li></ul>                                   |  |  |  |  |
| ← ก่อนหน้า ถัดไป →                                            |  |  |  |  |

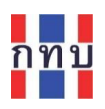

#### กรณีผ่านการทดสอบตามหลักเกณฑ์

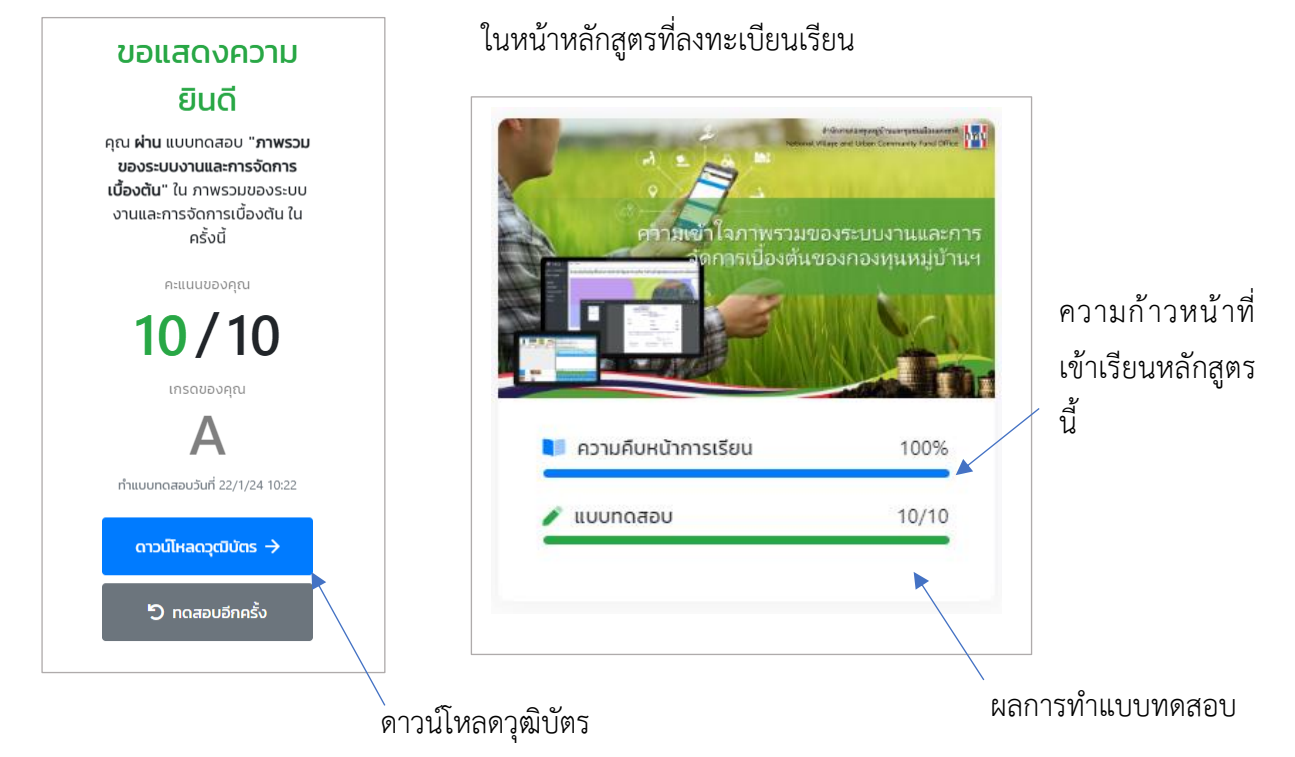

#### ตัวอย่าง วุฒิบัตรแบบดิจิทอล

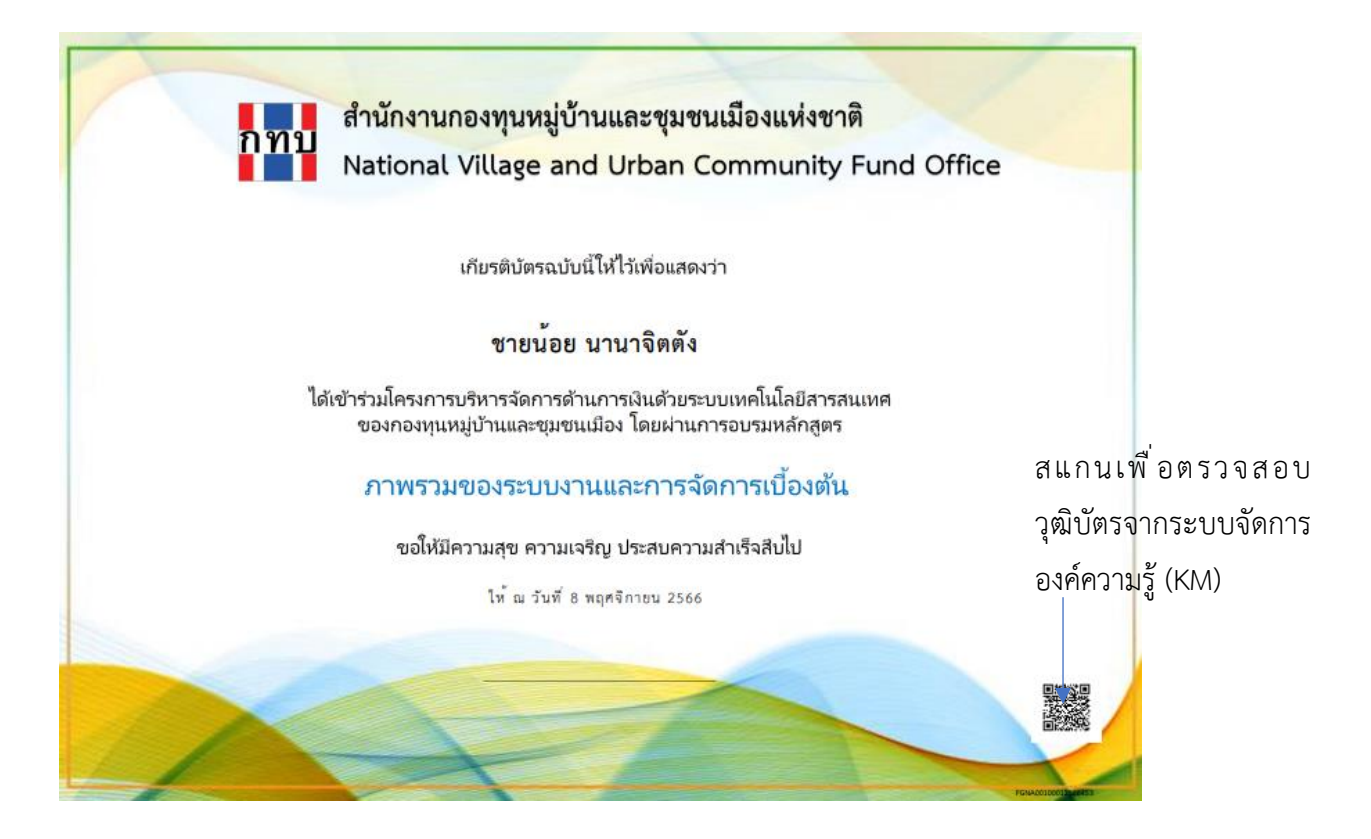

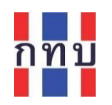

นอกจากนี้ในระบบจัดการองค์ความรู้ (KM) ยังมีคู่มือการใช้ระบบงาน โดยคลิกที่เมนู "**คลังความรู้**"หรือที่ ไอคอน 🎨 เพื่อดูคู่หรืออ่านมือการใช้งานที่มีในระบบจัดการองค์ความรู้ (KM) หรือเลือกแถบด้านบนที่ แบ่งคู่มือออกเป็นหัวข้อต่างๆ เลือกอ่านคู่มือการใช้งานโดยคลิกบนรูปคู่มือนั้นๆ

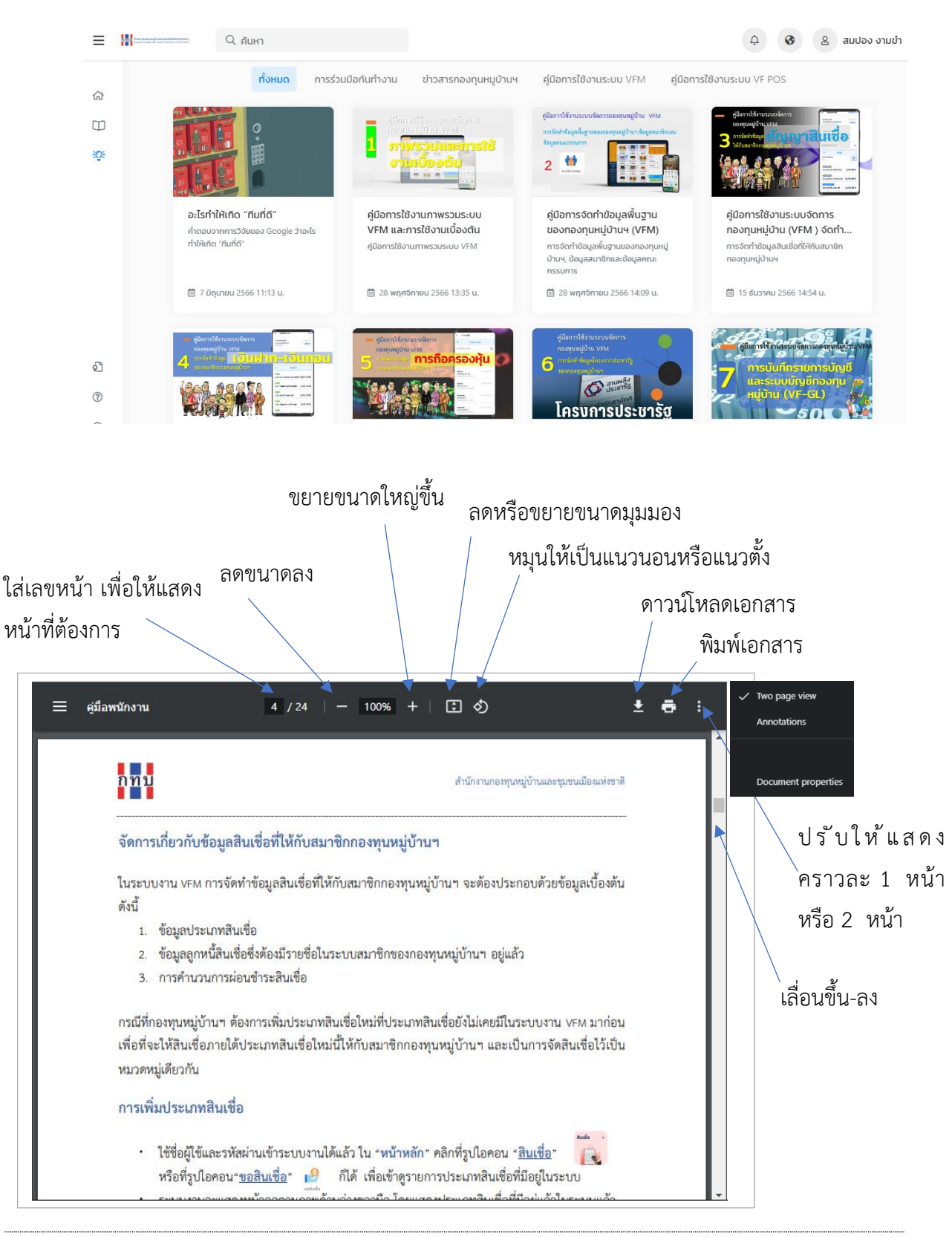

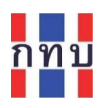

## การขอความช่วยเหลือด้านเทคนิคและการสนับสนุนการใช้งาน

กรณีที่ผู้ใช้งานมีปัญหาการใช้ระบบงานด้านเทคนิค สามารถติดต่อกับหน่วยงานกลางที่ให้บริการสนับสนุนการ ใช้ผ่านช่องทางสื่อสารต่างๆ ได้แก่

- ทางโทรศัพท์ ด้วยเบอร์ติดต่อ 081-623-1555
- จดหมายอิเล็กทรอนิกส์ (email) ) ผ่านทางบัญชีอีเมลที่ vf\_support@applicable.co.th
- การสนทนาผ่านเครือข่ายคอมพิวเตอร์ (chat) ที่ บัญชีผู้ใช้งาน หรือสแกนคิวอาร์โค้ดจากภาพด้านล่าง

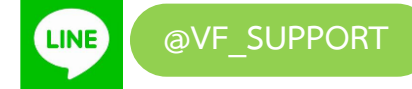

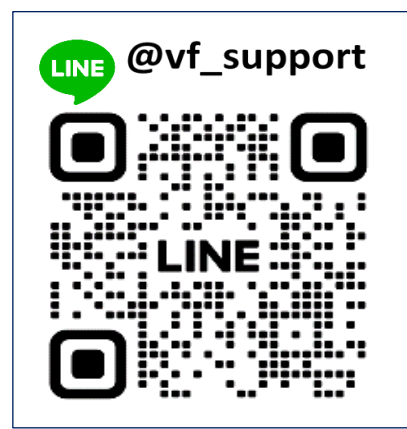

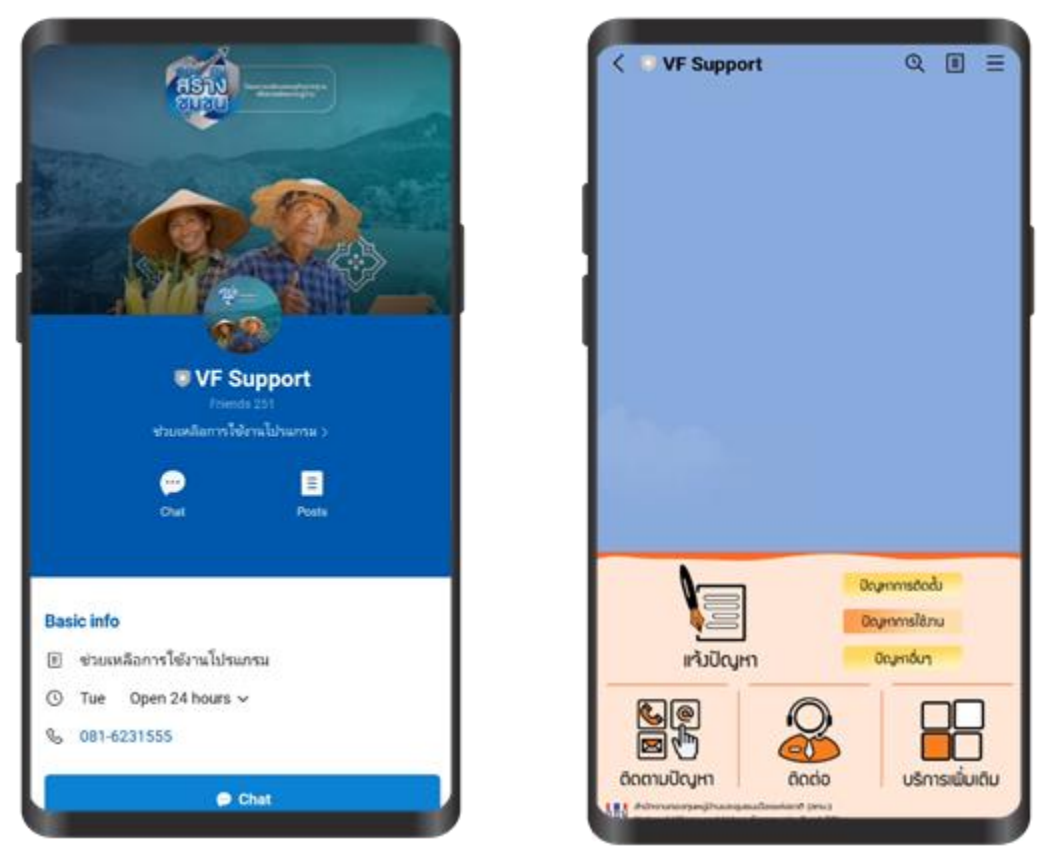

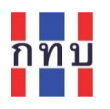

## การแจ้งปัญหาการใช้งานด้านเทคนิค

สามารถคลิกที่ไอคอนแจ้งปัญหา

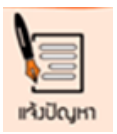

ระบบจะแสดงแบฟอร์มเพื่อเพื่อใส่รายละเอียดของปัญหาที่เกิด โดยระบุ

- เรื่อง:เลือกจากหัวข้อปัญหาที่มี ได้แก่ ปัญหาการติดตั้ง, สอบถามการใช้งาน, แจ้งปัญหาการใช้งาน,อื่นๆ
- รหัสหรือเลขที่กองทุน: ระบุรหัสหรือเลขที่กองทุนหมู่บ้านๆ ที่เกิดปัญหา
- ชื่อกองทุน: ระบุชื่อกองทุนหมู่บ้านฯ ที่เกิดปัญหา
- จังหวัด: ระบุจังหวัดกองทุนหมู่บ้านๆ ที่เกิดปัญหา
- ชื่อผู้แจ้งปัญหา: ระบุชื่อผู้ที่แจ้งปัญหา
- เบอร์โทรศัพท์: ระบุเบอร์โทรศัพท์เพื่อใช้ในการติดต่อกลับ
- อีเมล: ระบุอีเมล (ถ้ามี) เพื่อใช้ในการติดต่อกลับ
- ปัญหาที่พบ: อธิบายรายละเอียดของปัญหา หรือ ขั้นตอนการทำงานแล้วเกิดปัญหา หรือ ข้อ สอบถาม
- ประเภทการอัพโหลดไฟล์:
   เลือก
  - รูปภาพ กรณีแนบไฟล์ประกอบเป็นภาพ (ถ้ามี) เป็นแฟ้มข้อมูลประเภท
     .jpg, .png
  - ไฟล์เอกสาร กรณีแนบไฟล์ประกอบเอกสาร (ถ้ามี) เป็นแฟ้มข้อมูลประเภท .doc, .xls, .pdf

หลังจากนั้นคลิกที่ปุ่ม "ส่ง<mark>ปัญหา</mark>" เพื่อให้ระบบส่งปัญหาไปยังหน่วยงานกลางที่ให้บริการสนับสนุน ระบบจะให้เลขที่อ้างอิงของปัญหาที่ส่งเพื่อใช้ในการอ้างอิงสำหรับการติดตามปัญหาในภายหลัง

| https://mcloudcenter.com/VF-Problem/problem | ~   | รายการปัญหา - Report a Support   vf | 1                                                                                    |
|---------------------------------------------|-----|-------------------------------------|--------------------------------------------------------------------------------------|
| รายงานปัญหา                                 | _ I | รายงานปัญหา                         | คลิกที่ป่ม "ส่งปัญหา" ระบบจะให้                                                      |
| ເຮືອນ                                       |     |                                     | ·····································                                                |
| สอบถามการใช้งาน                             | ~   |                                     | เลขที่อ้างอิงของปัญหาที่แจ้ง                                                         |
| เลขที่กองทุน                                |     | •                                   | รวรมวามปัญหา                                                                         |
| 50150105                                    |     | 1                                   | Slovidotgni                                                                          |
| ชื่อกองทุน                                  |     | ประเภทการอัพโหลดไฟล์                |                                                                                      |
| กองทุนหมู่บ้านจิตพัฒนา หมู่ 6               |     | 🔵 รูปภาพ 📄 ไฟล์เอกสาร               |                                                                                      |
| ชื่อผู้แจ้งปัญหา                            |     |                                     |                                                                                      |
| นายสมประสงค์ จิตภักดี                       |     | La Upload                           |                                                                                      |
| เบอร์โทร                                    |     |                                     |                                                                                      |
| 0800005432                                  |     |                                     |                                                                                      |
| E-Mail                                      |     |                                     | ส่งรายงานปัญหาสำเร็จแล้ว                                                             |
| village@gmail.com                           |     |                                     | เจ้าหน้าที่จะดำเนินการแก้ไข และติดต่อกลับให้เร็วที่สุด<br>เลขที่อ้างอิง : PM67000046 |
| ปัญหาที่พบ                                  |     |                                     | ขออภัยในความไม่สะดวดด้วยค่ะ                                                          |
| สอบถามการล็อคอินเข้าระบบงาน                 |     | >> ส่งปัญหา                         |                                                                                      |
|                                             |     |                                     |                                                                                      |

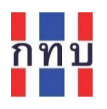

## ติตามปัญหา

กรณีที่ต้องการติดตามปัญหาที่แจ้งไปแล้ว ให้คลิกที่ไอคอน "**ติดตามปัญหา**"

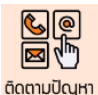

- ใส่ เลขที่อ้างอิงของปัญหาที่ได้รับจากระบบงาน หรือ รหัสกองทุนหมู่บ้านๆ หรือ เบอร์โทรศัพท์ที่ได้ แจ้งไว้ อย่างใดอย่างหนึ่ง
- กดปุ่ม "ค้นหา" เพื่อ ให้ระบบค้นหาและแสดงสถานะการแก้ไขปัญหาที่เกี่ยวข้อง

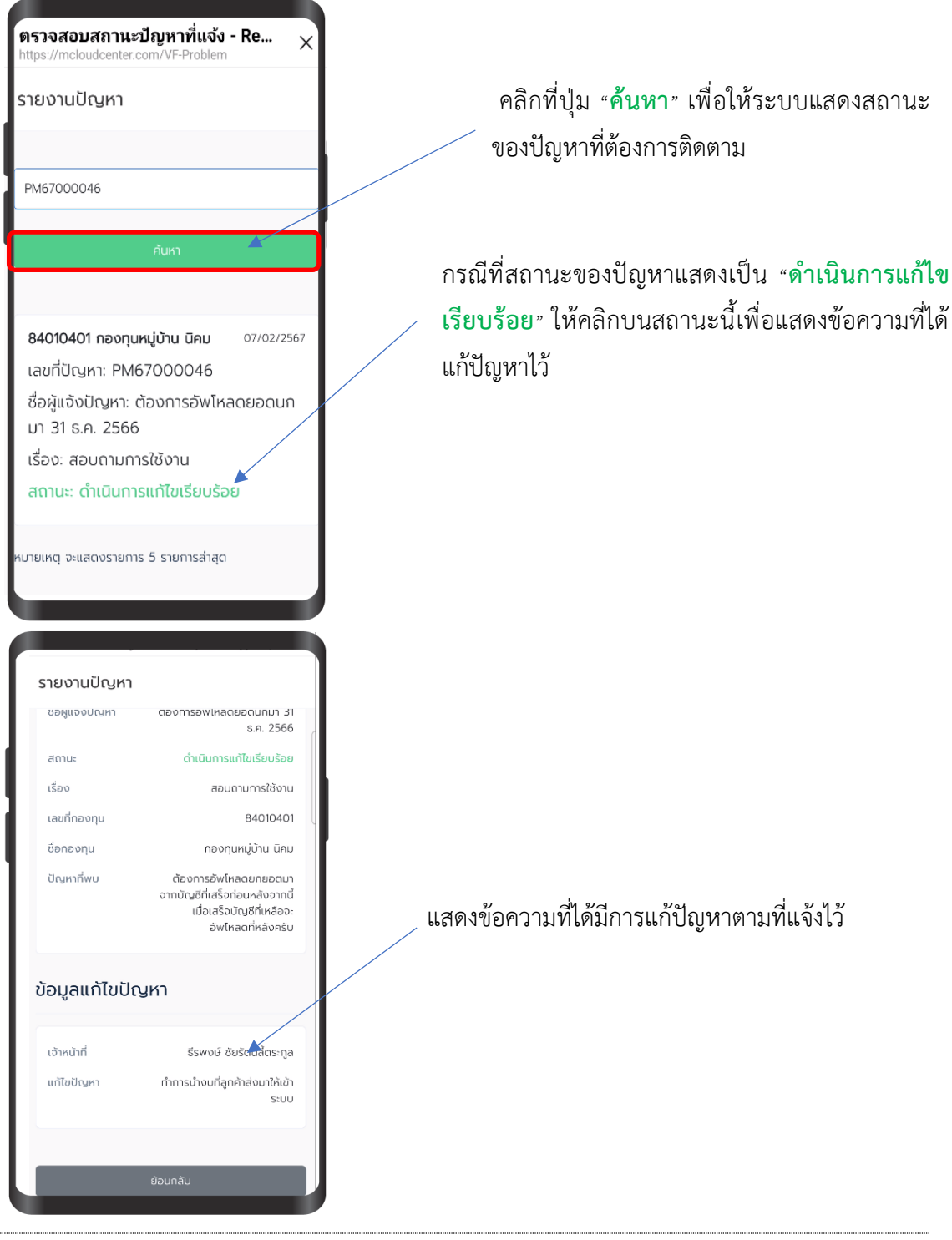

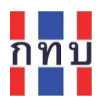

## เมนูบริการเพิ่มเติมใน LINE @VF\_SUPPORT

ในส่วนของเมนู "**บริการเพิ่มเติม**" ได้รับความสะดวกในการใช้งานมากขึ้น

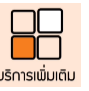

เป็นส่วนที่ช่วยให้ผู้ใช้งานระบบบริหารกองทุนหมู่บ้าน (VFM)

หลังจากที่คลิกเมนู "**บริการเพิ่มเติม**" จะมีไอคอนต่างๆ ให้เลือกใช้ ดังนี้

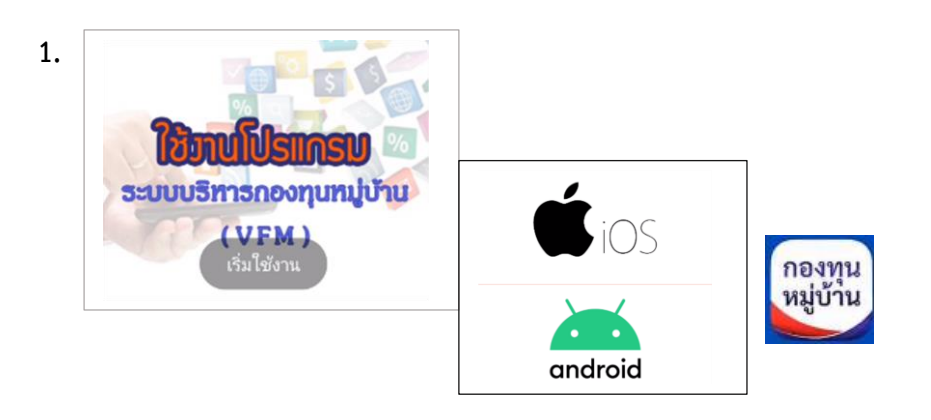

สำหรับเข้าใช้งานหรือดาวน์โหลดระบบบริหารกองทุนหมู่บ้าน (VFM) ที่ใช้งานจริง โดยเลือก ระบบงานที่ใช้กับระบบปฏิบัติการ แอปเปิล ไอโอเอส (iOS) หรือ ระบบปฏิบัติการ แอนดรอยด์ (Android )

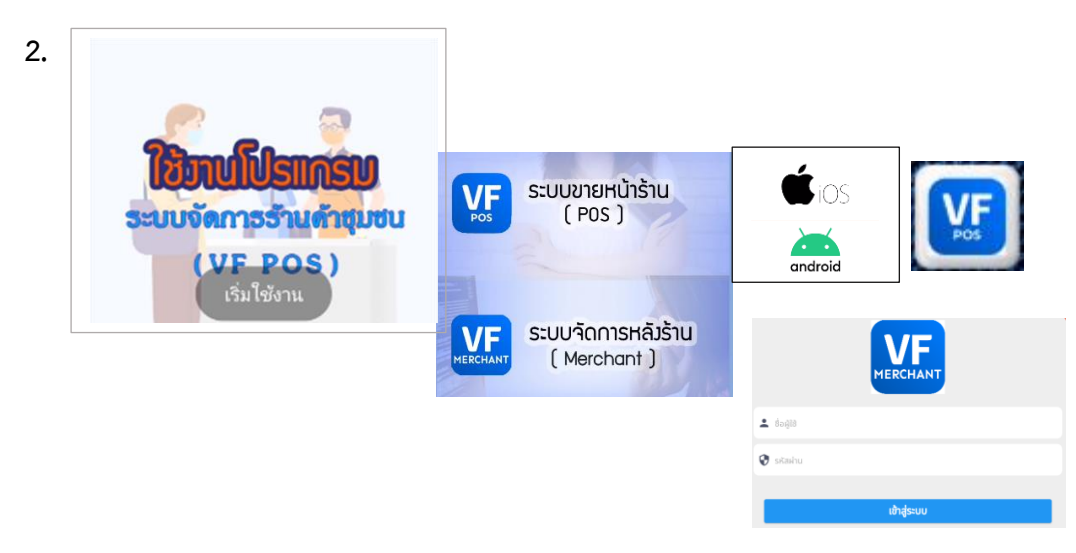

สำหรับเข้าใช้งานระบบจัดการร้านค้าชุมชน (VF POS) โดยเลือกเข้าใช้งานระหว่าง

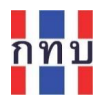

- ระบบขายหน้าร้าน (POS) เพื่อเข้าใช้งานหรือดาวน์โหลดระบบงานที่ใช้กับระบบปฏิบัติการ แอปเปิล ไอโอเอส (iOS) หรือ ระบบปฏิบัติการ แอนดรอยด์ (Android )
- ระบบจัดการหลังร้าน (Merchant) สำหรับจัดการตั้งค่าร้านค้าชุมชน พนักงานเก็นเงิน จัดการด้านสินค้า เป็นต้น

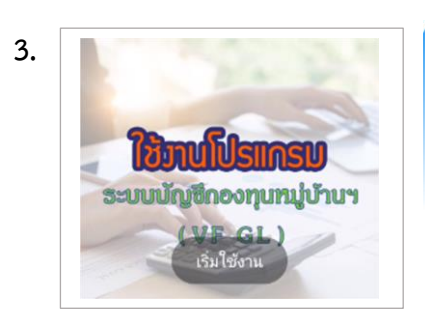

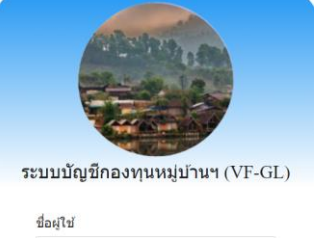

🤤 จำชื่อผู้ใช้งานและรหัสผ่าน 🤱 🕅

ขื่อผู้ใช้ รหัสผ่าน รหัสผ่าน

สำหรับเข้าใช้งานระบบบัญชีกองทุนหมู่บ้าน (VFGL)

| 4. | กทาม การเรียนรู้กองทุนหมู่บ้าน<br><sup>อินดีต้อนรับกลับ กรุณาเข้าสู่ระบบบัญชีของคุณ<br/>ชื่อผู้ใช้</sup> |
|----|----------------------------------------------------------------------------------------------------|
|    | รหัสผ่าน<br>เข้าสู่ระบบ                                                                                  |

สำหรับเข้าใช้งานระบบจัดการองค์ความรู้ (KM)

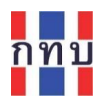

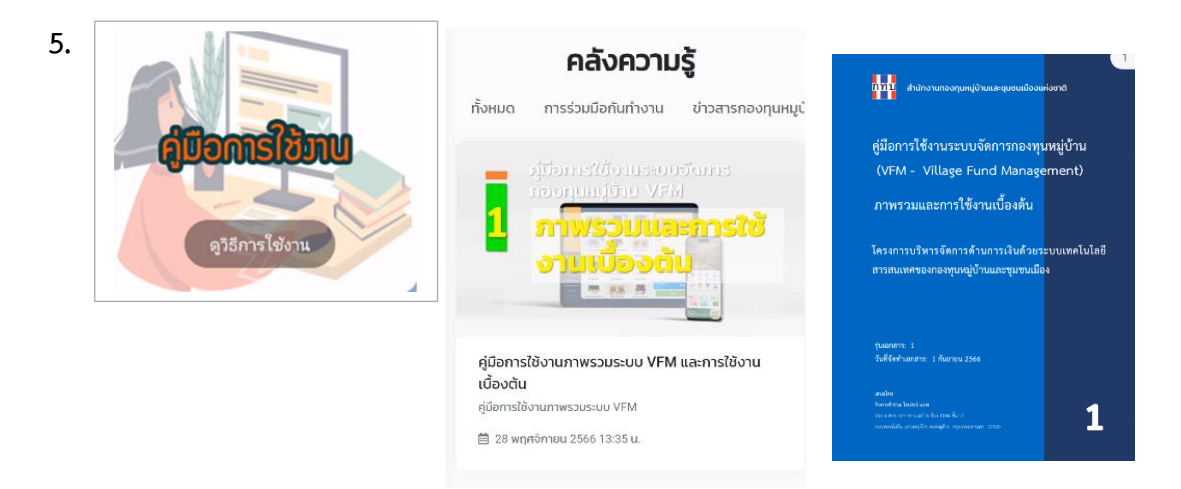

สำหรับเข้าอ่านหรือดาวน์โหลดคู่มือการใช้งานระบบบริหารกองทุนหมู่บ้าน (VFM)

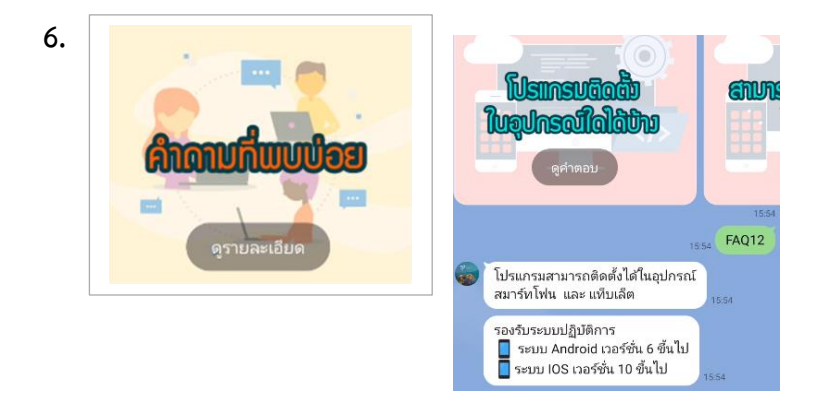

สำหรับเข้าศึกษาหรือหาคำตอบในคำถามหรือปัญหาที่พบบ่อยเกี่ยวกับการใช้งานระบบบริหาร กองทุนหมู่บ้าน (VFM)

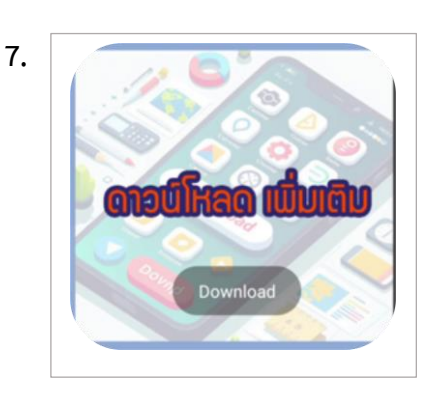

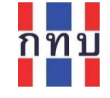

#### สำหรับดาวน์โหลดโปรแกรมประกอบที่ใช้งานร่วมกับระบบบริหารกองทุนหมู่บ้าน (VFM)

#### ได้แก่

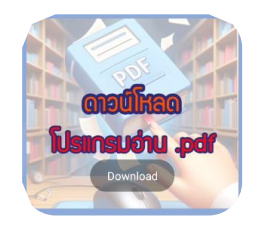

โปรแกรมอ่านไฟล์ประเภท PDF สำหรับรองรับไฟล์คู่มือการใช้งาน และ รายงานต่างๆ จากระบบงานที่อยู่ในรูปแบบไฟล์ประเภท PDF โดยเลือก ระบบงานที่ใช้กับระบบปฏิบัติการ แอปเปิล ไอโอเอส (iOS) หรือ ระบบปฏิบัติการ แอนดรอยด์ (Android) ตามอุปกรณ์มือถือที่ใช้

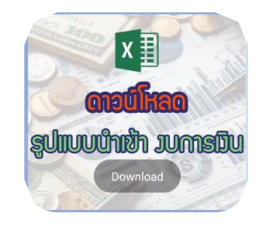

แบบฟอร์มหรือ template สำหรับนำข้อมูลงบทดลองเข้าเป็นยอดตั้งต้น สำหรับข้อมูลทางบัญชีของกองทุนหมู่บ้านๆ โดยจะเป็นไฟล์ Excel เพื่อให้ เจ้าหน้าของกองทุนหมู่บ้านๆ จัดเตรียมข้อมูลส่งให้กับคณะทำงานผ่านทาง LINE:@VF SUPPORT

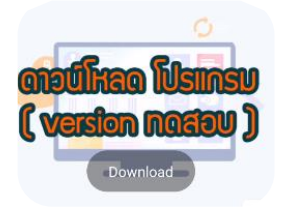

ดาวน์โหลดระบบบริหารกองทุนหมู่บ้าน (VFM) สำหรับการทดสอบหรือ ลองใช้งาน โดยเลือกระบบงานที่ใช้กับระบบปฏิบัติการ แอปเปิล ไอโอเอส (iOS) หรือ ระบบปฏิบัติการ แอนดรอยด์ (Android ) ทั้งนี้จะต้องใช้ ชื่อ ผู้ใช้งาน และรหัสผ่าน สำหรับเข้าใช้ในระบบทดสอบเท่านั้น โดยข้อมูลใน ระบบทดสอบจะเป็นข้อมูลที่จำลองขึ้นมา

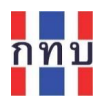

# วิธีสร้างทางลัดเพื่อเข้าใช้งาน LINE @VF\_SUPPORT

สำหรับอุปกรณ์โทรศัพท์มือถือที่ใช้กับระบบปฏิบัติการแอนดรอยด์ (Android ) สามารถสร้างไอคอนทางลัด เพื่อเข้าใช้งานโปรแกรม LINE @VF\_SUPPORT ได้โดยตรง ดังนี้

- เปิดโปรแกรม LINE @VF\_SUPPORT
- กด "แชท" (Chat) เพื่อเข้าหน้าหลัก
- บนหน้าหลัก เลือก "ไอคอน" 📄 ด้านบนมุมขวา
- เลือก "ตั้งค่า"
- เลือก "สร้างทางลัดห้องแชท"
- เลือก "เพิ่ม" สำหรับการเพิ่มในหน้าจอหลักหรือไม่
- ระบบงานจะสร้างไอคอนทางลัดเพื่อเข้าใช้งาน LINE @VF\_SUPPORT ไว้ที่หน้าจอหลักของ
   โทรศัพท์มือถือ เพื่อเข้าใช้งานในหน้าหลักของ LINE @VF\_SUPPORT ได้ทันที

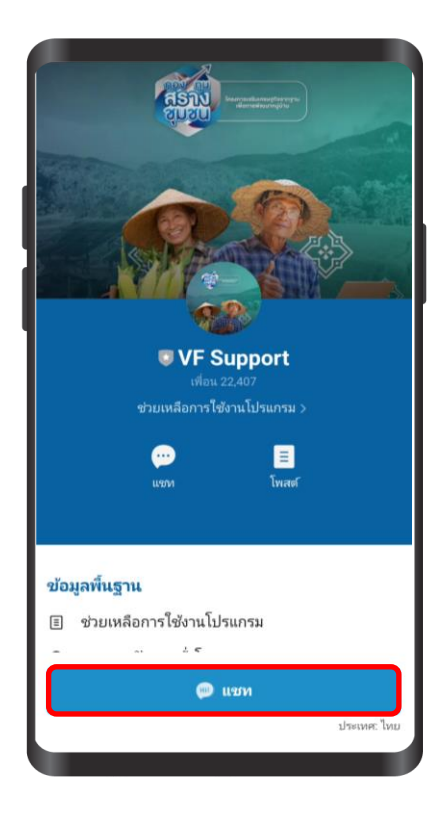

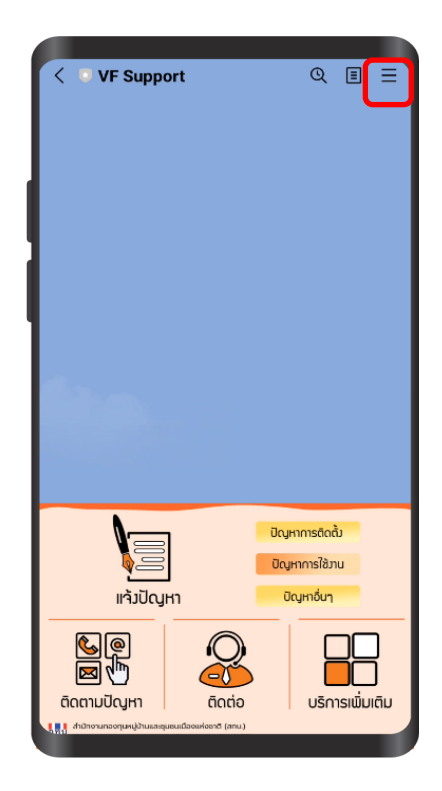

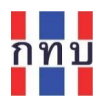

| เป็ง       ()       ()       ()         เป็งแห่ง       และน่า       เชิญ       มล้อค         เดือน       ()       ()       ()         2       โฟสต์ LINE VOOM *       >         2       รูป & วิดีโอ       >         2       รูป & วิดีโอ       >         2       รูป & วิดีโอ       >         2       สิงก์       >         2       สิงก์       >         2       สิงก์       >         2       สิงก์       >         3       ดั้งค่า       >         >       สิงก์       >         2       ไฟส์       >         >       สิงก์       >         >       สิงก์       >         >       สิงก์       >         >       สิงก์       >         >       สิงก์       >         >       สิงก์       >         >       สิงก์       >         >       สิงก์       >         >       สิงก์       >         >       สิงก์       >         >       สิงก์       >         >       สิงก์       >                                                                                                    | _                                           |                                                |                             |           |
|----------------------------------------------------------------------------------------------------|---------------------------------------------|------------------------------------------------|-----------------------------|-----------|
| Цั้ง บั บั บั บั บั บั บั บั บั บั บั บั บั                                                                                                    | < VF Su                                     | pport                                          |                             |           |
| <ul> <li>โพสต์ LINE VOOM •</li> <li>รูป &amp; วิดีโอ</li> <li>ไม่พบรูปหรือวิดีโอ</li> <li>ลิงก์</li> <li>ไฟส์</li> <li>ไฟส์</li> <li>ฟิส์</li> <li>ฟิส์</li> <li>ฟังค่า</li> </ul>                                                                                                    | 口))<br>ปิดแจ้ง<br>เตือน                     | ഥ<br>แนะนำ                                     | ∑+<br>⊮ிஷ                   | มล็อค     |
| <ul> <li>รูป &amp; วิดีโอ</li> <li>ไม่พบรูปหรือวิดีโอ</li> <li>ลิงก์</li> <li>ไฟล์</li> <li>ไฟล์</li> <li>ฟ้ล์</li> <li>ฟ้ล์</li> <li>ฟ้ล์</li> <li>พึ่งค่า</li> </ul>                                                                                                    | ธ โพสต์ไ                                    | INE VOON                                       | 1 •                         | >         |
| ไม่พบรูปหรือวิดีโอ<br>b ลิงก์ ><br>c ไฟส์ ><br>d ไฟส์ ><br>d ไปป ป ไปไปไปไฟส์ ><br>d ไปอานาร์ อานาร์ D ไปอานาร์ อานาร์ D ไปอานาร์ อานาร์ D ไปอานาร์ อานาร์ D ไปอานาร์ อานาร์ D ไปอานาร์ อานาร์ D ไปอานาร์ อานาร์ D ไปอานาร์ อานาร์ D ไปอานาร์ อานาร์ D ไปอานาร์ อานาร์ D ไปอานาร์ อานาร์ D ไปอานาร์ อานาร์ D ไปอานาร์ อานาร์ D ไปอานาร์ อานาร์ D ไปอานาร์ อานาร์ D ไปอานาร์ อานาร์ D L L L L L L L L L L L L L L L L L L | เ รูป&วิต่                                  | ดีโอ                                           |                             | >         |
| ๑ ลิงก์       ๖ ลิงก์       ๖ ไฟส์       ๖ ตั้งค่า       ๖ ตั้งค่า       ๖ กระบริการแจบ       บการแจ้งเตือนเกี่ยวกับโน้ต       บการแจ้งเตือนเกี่ยวกับโน้ต       บการแจ้งเตือนเมื่อมีผู้แสดงความคิดเห็นหรือความ       ส่งก่าอโน้ตของคุณ       ขอลล์เปเปอร์       จำรองประวัติการแขท       ทำรองประวัติการแขท       จำรองประวัติการแขท       งบข้อมูล       >       เพิ่มในหน้าจอหลักหรือไม่       แตะค้างที่ไอคอนหรือแตะ "เพิ่ม" เพื่อเพิ่ม       ไปยังหน้าจอหลัก                                                                                                    |                                             | ไม่พบรูปห                                      | <u> เรือวิดีโอ</u>          |           |
| < ตั้งค่า                                                                                                    | ල ລົงก์                                     |                                                |                             | >         |
| <ul> <li>ดั้งค่า</li> <li>รังค่า</li> <li>การแจ้งเตือนเกี่ยวกับโน้ต</li> <li>บการแจ้งเตือนเมื่อมีผู้แสดงความคิดเห็นหรือความ<br/>(สึกต่อโน้ตของคุณ</li> <li>ออลล์เปเปอร์</li> <li>สำรองประวัติการแชท</li> <li>สำรองประวัติการแชท</li> <li>สำรองประวัติการแชท</li> <li>สำรองประวัติการแชท</li> <li>เกิรองประวัติการแชท</li> <li>เพิ่มในหน้าจอหลักหรือไม่<br/>แตะค้างที่ไอคอนหรือแตะ "เพิ่ม" เพื่อเพิ่ม<br/>ไปยังหน้าจอหลัก</li> </ul>                                                                                                    | 🗅 ไฟล์                                      |                                                |                             | >         |
| < ตั้งค่า<br>การแจ้งเตือนเกี่ยวกับโน้ต<br>มับการแจ้งเดือนเมื่อมีผู้แสดงความคิดเห็นหรือความ<br>(สึกต่อโน้ตของคุณ<br>มอลล์เปเปอร์<br>จำรองประวัติการแชทเป็นไฟล์ช้อความ<br>จบช้อมูล<br>><br>เพิ่มในหน้าจอหลักหรือไม่<br>แตะค้างที่ไอคอนหรือแตะ "เพิ่ม" เพื่อเพิ่ม<br>ไปยังหน้าจอหลัก                                                                                                    | ซิ ตั้งค่า                                  |                                                |                             | >         |
| < ตั้งค่า<br>การแจ้งเตือนเกี่ยวกับโน้ต<br>มีการแจ้งเตือนเมื่อมีผู้แสดงความคิดเห็นหรือความ<br>สู้สึกต่อโน้ตของคุณ<br>ขอลล์เปเปอร์ ><br>งารองประวัติการแชท<br>กรองประวัติการแชทเป็นไฟล์ช้อความ<br>งบซ้อมูล ><br>เพิ่มในหน้าจอหลักหรือไม่<br>แตะค้างที่ไอคอนหรือแตะ "เพิ่ม" เพื่อเพิ่ม<br>ไปยังหน้าจอหลัก                                                                                                    | _                                           |                                                |                             |           |
| การแจ้งเตือนเกี่ยวกับโน้ต มังการแจ้งเตือนเมื่อมีผู้แสดงความคิดเห็นหรือความ<br>สักร่องโน้ตของคุณ มอลล์เปเปอร์ สำรองประวัติการแชท การองประวัติการแชท การองประวัติการแชทเป็นไฟล์ข้อความ งบข้อมูล เพิ่มในหน้าจอหลักหรือไม่ แตะค้างที่ไอคอนหรือแตะ "เพิ่ม" เพื่อเพิ่ม<br>ไปยังหน้าจอหลัก                                                                                                    | < ตั้งค่า                                   | _                                              | _                           |           |
| การแจ้งเตอนเกอ ภาย นิต<br>รับการแจ้งเตือนเมื่อมีผู้แสดงความคิดเห็นหรือความ<br>รัสึกต่อโน้ตของคุณ มอลล์เปเปอร์ ><br>สำรองประวัติการแชท สำรองประวัติการแชท สำรองประวัติการแชทเป็นไฟล์ข้อความ หว้อมูล > เพิ่ม ในหน้าจอหลักหรือไม่<br>แตะค้างที่ไอคอนหรือแตะ "เพิ่ม" เพื่อเพิ่ม<br>ไปยังหน้าจอหลัก                                                                                                    | ດວຽມວັນຕື                                   | วมเอี่ยวอัย                                    | ٦٠٣m                        |           |
| มอลล์เปเปอร์ > งำรองประวัติการแชท ำรองประวัติการแชทเป็นไฟล์ข้อความ งบข้อมูล > เพิ่มในหน้าจอหลักหรือไม่ แตะค้างที่ไอคอนหรือแตะ "เพิ่ม" เพื่อเพิ่ม ไปยังหน้าจอหลัก                                                                                                    | การแจงเต<br>รับการแจ้งเดี<br>รู้สึกต่อโน้ตร | เอนเกอ ภาม<br>ก้อนเมื่อมีผู้แสด<br>ของคุณ      | <b>เนต</b><br>ดงความคิดเห็เ | แหรือความ |
| จำรองประวัติการแชท ว่ารองประวัติการแชทเป็นไฟล์ช้อความ จบข้อมูล เพิ่มในหน้าจอหลักหรือไม่ แตะค้างที่ไอคอนหรือแตะ "เพิ่ม" เพื่อเพิ่ม ไปยังหน้าจอหลัก                                                                                                    | วอลล์เปเป                                   | อร์                                            |                             | >         |
| งารองบระวตการแชทเบน เพลขอความ<br>จ <b>บข้อมูล</b> >><br><b>เพิ่มในหน้าจอหลักหรือไม่</b><br>แตะค้างที่ไอคอนหรือแตะ "เพิ่ม" เพื่อเพิ่ม<br>ไปยังหน้าจอหลัก                                                                                                    | สำรองประ                                    | ะวัติการแชน                                    | 1                           | >         |
| <b>เพิ่มในหน้าจอหลักหรือไม่</b><br>แตะค้างที่ไอคอนหรือแตะ "เพิ่ม" เพื่อเพิ่ม<br>ไปยังหน้าจอหลัก                                                                                                    | สารองประวัติ<br>ลบข้อมล                     | ทการแชทเป็น                                    | เพลขอความ                   | >         |
|                                                                                                    | <b>เพิ่มในห</b><br>แตะค้างเ<br>ไปยังหน้     | เ <b>น้าจอหลักเ</b><br>ที่ไอคอนหรือ<br>าจอหลัก | หรือไม่<br>แตะ "เพิ่ม" เข่  | พื่อเพิ่ม |
| VE Support                                                                                                    |                                             |                                                | Prost                       |           |

เพิ่ม

ยกเลิก

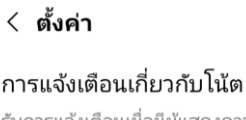

รับการแจ้งเตือนเมื่อมีผู้แสดงความคิดเห็นหรือความ รู้สึกต่อโน้ตของคุณ

#### วอลล์เปเปอร์

**สำรองประวัติการแชท** สำรองประวัติการแชทเป็นไฟล์ข้อความ

ລบข้อมูล

**สร้างทางลัดห้องแชท** สร้างทางลัดสำหรับเพื่อนหรือกลุ่มที่แชทหรือโทร ด้วยบนหน้าหลัก

รายงานปัญหา

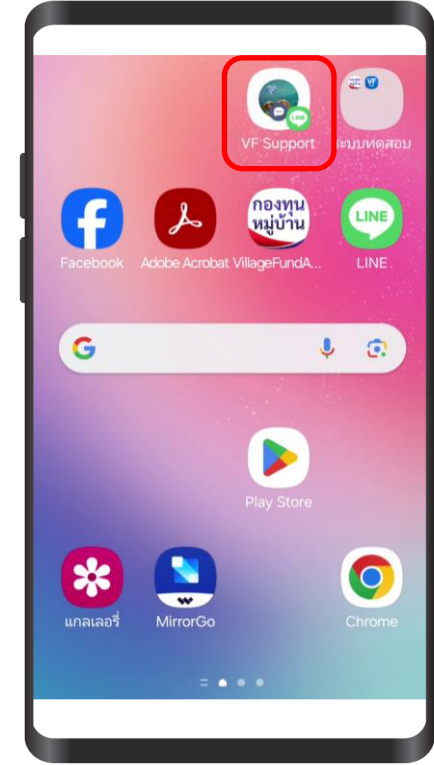